## MASTER

## **DIESEL FIRE PUMP CONTROLLER**

## **Model - DEC**

## Innovation – G4

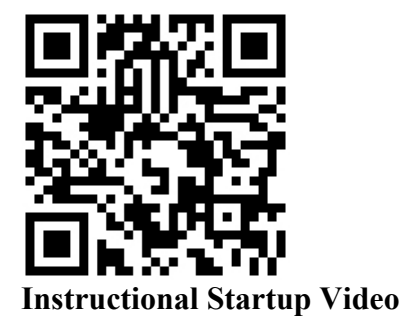

## **INSTRUCTION MANUAL**

C 2013 Master Control Systems, Inc

#### **TABLE OF CONTENTS**

| Important Safety Information                                             | Page 3  |
|--------------------------------------------------------------------------|---------|
| General Description and Installation                                     | Page 4  |
| Model Number Construction                                                | Page 4  |
| Standard Product Specifications                                          | Page 6  |
| Annotated Controller Illustration                                        | Page 7  |
| Attaching Main Selector Switch Hinge                                     | Page 8  |
| Installation                                                             | Page 9  |
| Connections                                                              | Page 10 |
| Initial Power Up                                                         | Page 15 |
| Setup Assistant                                                          | Page 16 |
| Logging In                                                               | Page 20 |
| Menu Functions                                                           | Page 21 |
| Advanced Setup                                                           | Page 24 |
| Setting Summary                                                          | Page 26 |
| Startup Procedure and Check List                                         | Page 27 |
| Operating Instructions                                                   | Page 31 |
| Downloading History                                                      | Page 32 |
| Maintenance                                                              | Page 33 |
| Replacement Parts List                                                   | Page 34 |
| Drawings:                                                                |         |
| -External Wiring Diagram                                                 |         |
| -Schematic Diagram                                                       |         |
| -Piping Connection                                                       |         |
| -Programmable Option Chassis Wiring Diagram (included as standard equipm | ent)    |

-Modbus TCP Address Table

<u>Option and Modification Drawings</u> -19, 20, 20A, Space Heater Wiring Diagram

#### **IMPORTANT SAFETY INFORMATION**

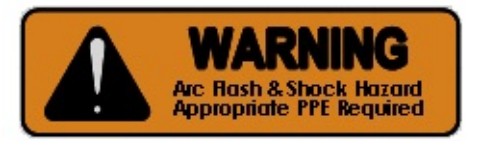

# WARNING- DANGER OF LETHAL ELECTRICAL SHOCK AND ARC FLASHHAZARD - USE APPROPRIATE PERSONAL PROTECTIVEEQUIPMENT (PPE) IN ACCORDANCE WITH NFPA 70E.

- <u>WARNING</u> <u>BATTERY EXPLOSION HAZARD. DISCONNECT AC POWER AND</u> ALL LOADS BEFORE CONNECTING OR DISCONNECTING BATTERY LEADS AT OR NEAR THE BATTERY.</u>
- <u>WARNING</u> <u>THIS EQUIPMENT MUST ONLY BE SERVICED BY QUALIFIED</u> <u>ELECTRICAL PERSONNEL.</u>

#### **GENERAL DESCRIPTION AND APPLICATION**

MASTER Diesel Engine Fire Pump Controllers meet all of the requirements of NFPA-20, *Standard for the Installation of Stationary Fire Pumps for Fire Protection*. They are designed to automatically start a diesel driven fire pump in the event of a fire.

DEC Series controllers enhance the standard G4 innovation with the following:

- NEMA type 12, dusttight enclosure
- 5.7 inch color display
- Ethernet with Modbus TCP protocol
- Programmable Option Chassis included as standard equipment
- Conformal coating on all printed circuit boards
- Lightning guarantee
- 5 year warranty

#### MODEL NUMBER CONSTRUCTION

| Model | - | Voltage and Ground | - | AC Input | - | <b>Modifications</b> |
|-------|---|--------------------|---|----------|---|----------------------|
| DEC   |   | 12N, 24N           |   | 115, 230 |   | XG4                  |
|       |   | 12P, 24P           |   |          |   | (See table below)    |

#### <u>G4 Innovation – Modification Code Table</u>

- FC Foam Controller
- 3R NEMA type 3R, rain tight enclosure
- 4 NEMA type 4, water tight enclosure
- 4XB NEMA type 4X, 304 stainless steel water tight enclosure
- 4XC NEMA type 4X, 316 stainless steel water tight enclosure
- 8E CE declaration for European Community
- 15 300 PSI, 316 SS pressure transducer, test valve, and wet parts
- 15A 300 PSI, 300 series SS pressure transducer, test valve, and wet parts
- 16A 500 PSI, pressure transducer, test valve, and wet parts
- 19 Space heater
- 20 Space heater with thermostat
- 20A Space heater with humidistat
- 48E Email Notification through Ethernet
- 48J External remote alarm connection box
- 32 Low pump room temperature switch
- 83LT Low suction transducer and wet parts externally mounted

#### **G4 Standard Functions**

- Pressure Start
- Remote Start
- Deluge Start
- Manual, Non-automatic Operation (Remote, Deluge, or Manual Start only)
- Sequence Delay
- High Zone Delay

Master Control Systems, Inc. DEC\_-G4 Issue 01-v06

- Minimum Run Timer
- Auto Weekly or Monthly Testing
- Pressure Drop Start button
- Audible Alarm with silence.
- Transducer Testing
- Remote Alarm Contact Testing
- Low Discharge Pressure alarm
- Overpressure alarm
- Pump Demand/On Demand contacts
- Conversion between PSI and BAR
- Motor run audible alarm
- Lockout (when authorized by AHJ)

#### STANDARD PRODUCT SPECIFICATIONS

Fire Protection Approvals – UL listed to ANSI/UL 218, FM approved to standard 1321/1323.

Fire Protection Standards – Complies with NFPA 20, IEC62091.

Voltage Rating – Controllers are designed for or it's rated voltage, -15% and +10%.

<u>Voltmeter and Ammeter Display Accuracy</u> – The display accuracy is designed for +- 2% of rated voltage and current.

Automatic Dual Rate, Mode Switching, Battery Charger

| Voltage settings:             |             |
|-------------------------------|-------------|
| Lead Acid Batteries           |             |
| High Voltage alarm            | 2.60 v/cel  |
| Equalize                      | 2.34 v/cell |
| Float                         | 2.20 v/cell |
| Low Voltage Alarm             | 2.13 v/cell |
| Voltage Regulation – 0.2%     |             |
| Temperature Stability – 0.089 | ∕₀/C        |
| Low Voltage Shutdown – 4.0    | volts       |

Battery Failure – The battery failure alarm is set to 67% of the nominal system voltage

<u>Remote Contacts</u> – On the CU, control unit, the voltage free contacts are rated for 2 amps (resistive) at 30 vdc, or 1 amp (resistive) at 125 vac.

<u>Remote Contacts</u> – On the POC, Programmable Option Chassis, the voltage free contacts are rated for 6 amps (resistive) at 30 vdc, 6 amps (resistive) at 250 vac. They also carry UL pilot duty ratings R300 and B300.

<u>Pressure Rating</u> – Standard controllers are rated for 300 PSI (20.7 BAR). Higher ratings are available. The display accuracy is designed for +- 2% of rated pressure. Note: If the system pressure exceeds the rated pressure by 4%, a XDCR/DVS Fault will occur and start the engine.

<u>Plumbing</u> – Standard controllers are provided with brass fittings. Other materials are available.

<u>Enclosure</u> – Standard controllers are rated for NEMA type 12 or IP-54. Other enclosures are available.

<u>Ambient Temperature</u> – Rated for operation in a 50C ambient provided the input and output cable has a temperature rating of 105C. For a 40C ambient, the temperature rating of the cable can be reduced to 90C. No direct sunlight is allowed on the enclosure.

<u>Electromagnetic Compatibility</u> – Tested to comply with EN 61000-6-2 for immunity and EN 61000-6-4 for emissions.

#### **ANNOTATED CONTROLLER ILLUSTRATION**

DEC - G4 Series Controller

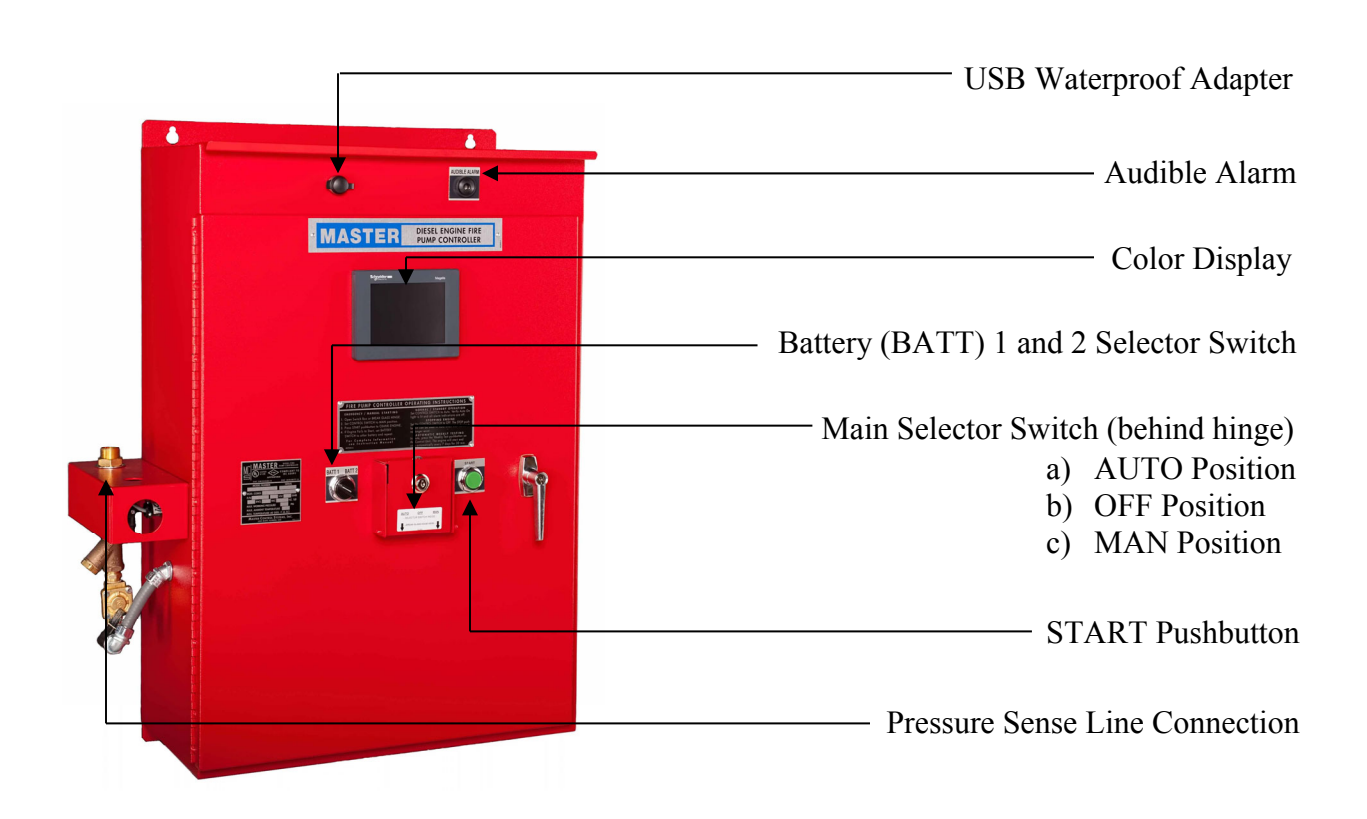

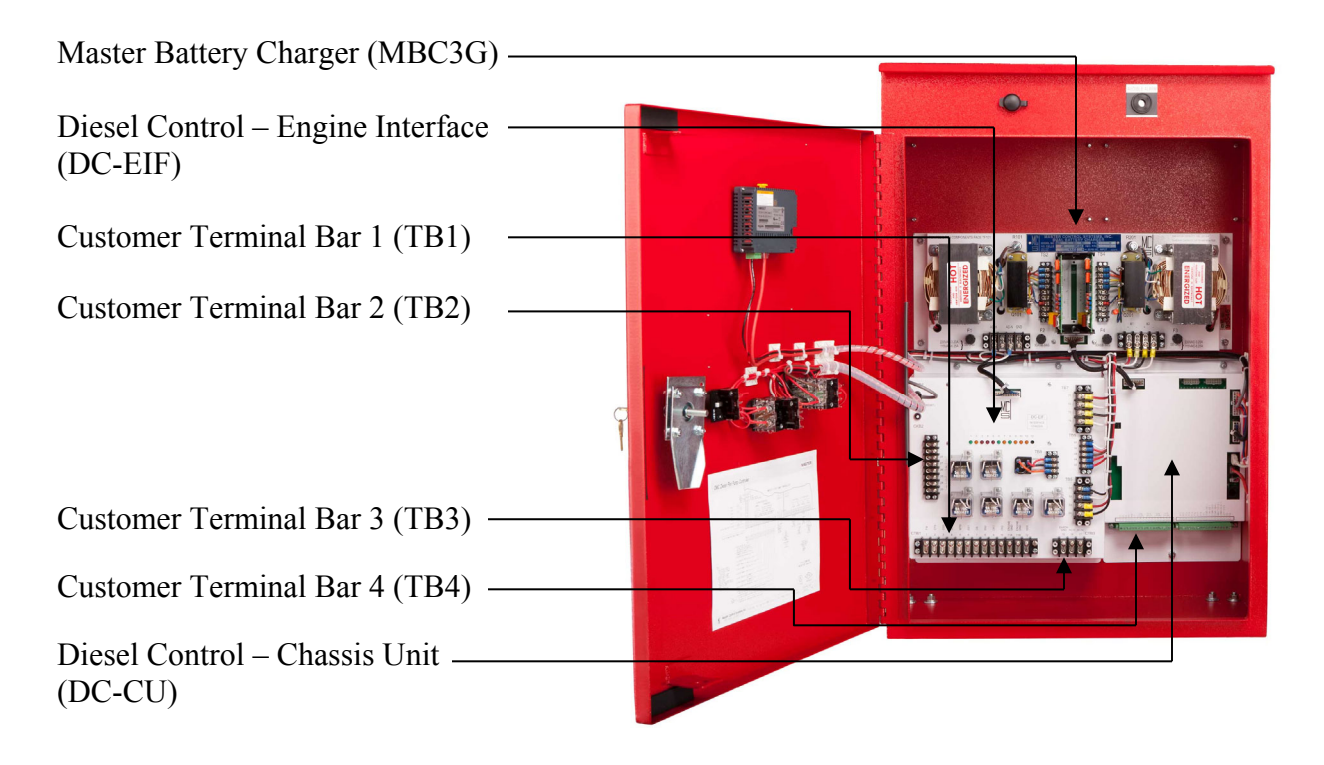

Master Control Systems, Inc. DEC\_-G4 Issue 01-v06 Lake Bluff, Illinois 2019.07.11

#### **ATTACHING MAIN SELECTOR SWITCH HINGE**

#### **INSTALLING THE HINGE** -

1. Slide the glass rod into the hinge by pushing the ends of the rod together until it fits cleanly, as shown below in Picture A. The hinge should now be ready to be installed (Picture B).

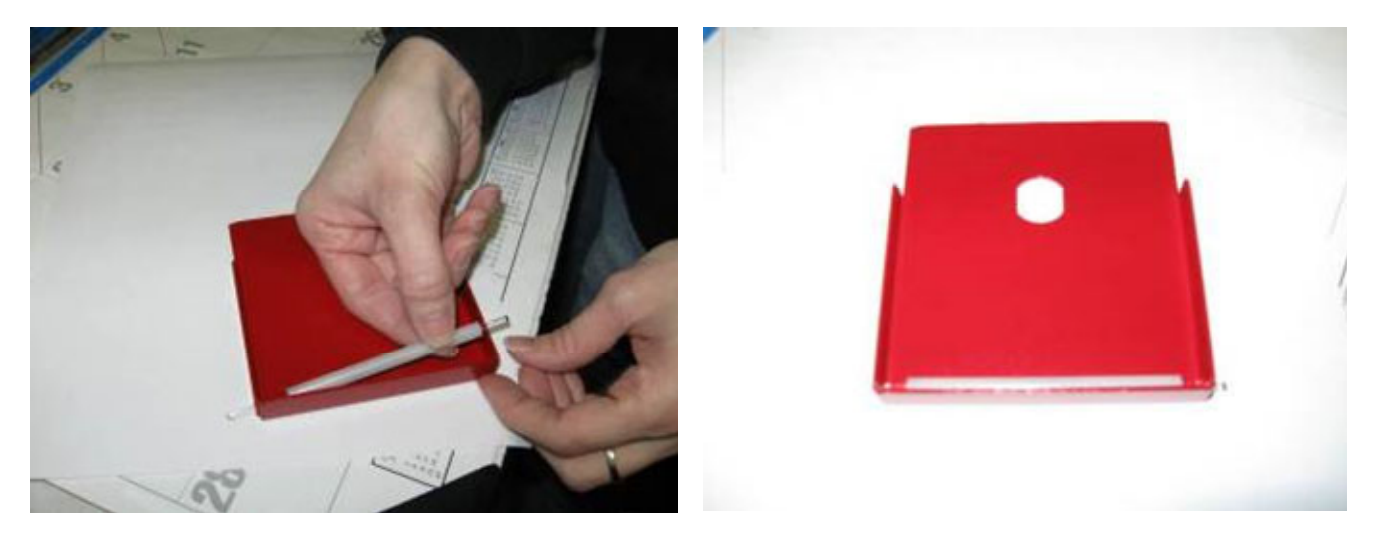

Picture A

Picture B

2. Turn the hinge over and place one end into Hole A first, then push the other end of the rod together allowing the glass rod to contract and fit cleanly in both holes.

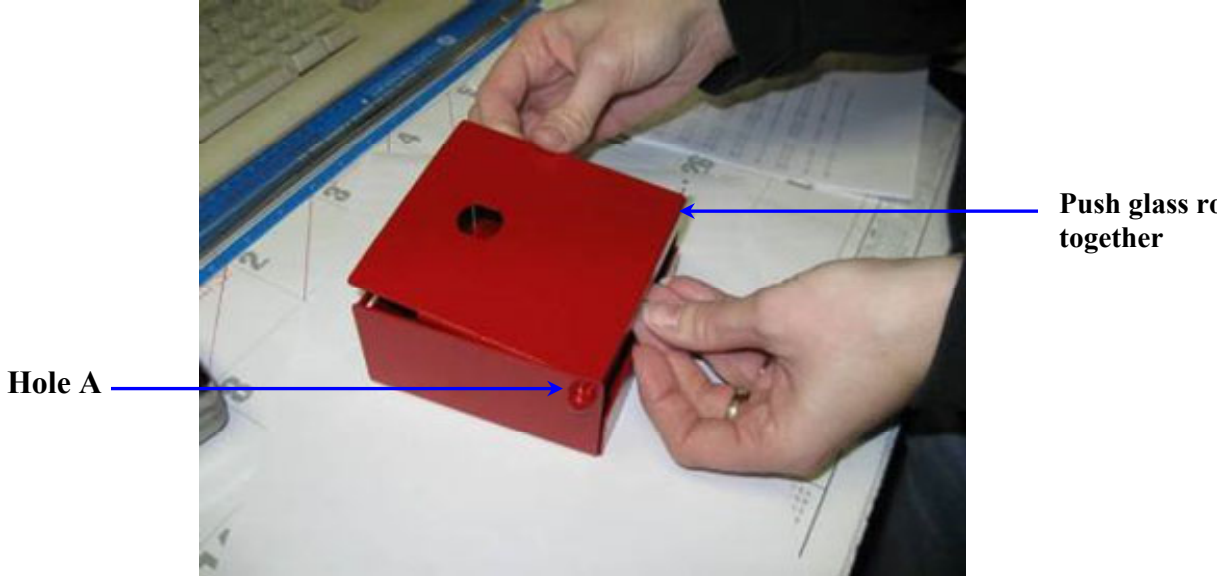

Push glass rod

Picture C

#### **INSTALLATION**

The fire pump controller and all of its wiring and plumbing should be installed in accordance with the requirements given below and the external wiring diagram(s) near the end of this manual. It should also be installed in accordance with the requirements of NFPA-20, *Standard for the Installation of Stationary Fire Pumps for Fire Protection*, and the requirements of NFPA-70, article 695, the *National Electric Code*, as well as any local requirements.

<u>LOCATION</u> - Controllers should be located as close as practical to the engines they control. Preferably, this is within 25 feet. It should also be located within sight of the engine and in an area free from dripping and spraying water.

<u>RATINGS</u> - Check that the battery voltage <u>and</u> grounding agree with the <u>controller nameplate</u> voltages and grounding before beginning installation.

<u>MOUNTING</u> - Controllers should be securely mounted and bolted to noncombustible surface or structure. These controllers are designed for wall mounting or for floor mounting when additional mounting legs or a based cabinet is used. When installed on a common base with the pump and engine, use adequate bracing and suitable vibration dampers to keep vibration to a minimum.

<u>CONDUIT ENTRANCE</u> - Conduit entrance can be made either through the top or bottom of the enclosure.

#### <u>CAUTION</u> - FOREIGN METALLIC DEBRIS, SUCH AS DRILLING CHIPS, CAN CAUSE A DANGEROUS AND/OR DAMAGING ELECTRICAL FAULT WHEN THE EQUIPMENT IS ENERGIZED. BE SURE TO PROTECT ALL ELECTRICAL PARTS FROM METALLIC DEBRIS DURING INSTALLATION.

Use appropriate conduit hub that matches the "Enclosure Type" as shown on the controller nameplate. When controllers suitable for outside installation are used, be sure the appropriate weatherproof conduit hub is used and provide a sun roof to prevent direct sunlight on the controller.

NOTE: If entering from the top, waterproof hubs are required for all installations to match the minimum "Enclosure Type".

#### **CONNECTIONS**

#### <u>CAUTION</u> - BEFORE MAKING FINAL CONNECTIONS TO THE BATTERIES AND BEFORE ENERGIZING THE AC POWER CIRCUIT, BE SURE THE MAIN SELECTOR SWITCH IS SET TO THE OFF POSITION.

<u>PIPING CONNECTIONS</u> - A 1/2 inch nominal pressure sense line, typically made of brass, rigid copper or 300 series stainless steel, shall be connected to the incoming bulkhead connector located on the controller. The pressure sense line shall have two 3/32" orifices installed between the fire protection system and the bulkhead fitting. Secure this sense line as needed to prevent vibration or damage. For further installation details, consult NFPA-20 or refer to the Piping Diagram drawing located in the drawing section of this manual.

<u>WIRING TO THE ENGINE</u> (see the following tables)

Wire terminals 1 through 12 on TB1 of the DC-EIF chassis to the corresponding numbers on the engine terminal bar in the engine junction box. Always use flexible stranded copper wire that is not affected by water, oil, or engine heat. Terminal 7 should only be connected with engines that only use a 20 amp alternator and rely on the controller to provide Control Battery to the engine circuits.

#### AC INPUT CONNECTIONS

Wire terminals 15, 16 and 17 on TB3 of the DC-EIF chassis to the AC power branch circuit at the controller nameplate voltage and frequency. Chassis grounding is terminated on terminal 15. Do not exceed ampere limits shown on the External Wiring Diagram.

<u>REMOTE ALARM CONNECTIONS</u> - See the contact rating limitations on the wiring diagram.

- 1. <u>Pump Running Signal</u> Terminals numbered 23, 24, and 25 on TB2 of the DC-EIF chassis provide a form "C" set of contacts which transfer when the engine is running. Contacts on terminals 23 and 24 close in the alarm state, while contacts on terminals 24 and 25 open in the alarm state.
- 2. <u>Pump Running Signal (second set)</u> Terminals numbered 26, 27, and 28 on TB2 of the DC-EIF chassis provide a form "C" set of contacts which transfer when the engine is running. Contacts on terminals 23 and 24 close in the alarm state, while contacts on terminals 24 and 25 open in the alarm state.
- 3. <u>Pump Running Signal (third set)</u> Terminals numbered 35, 36, and 37 on TB4A of the DC-CU chassis provide a form "C" set of contacts which transfer when the engine is running. Contacts on terminals 35 and 36 close in the alarm state, while contacts on terminals 36 and 37 open in the alarm state.
- 4. <u>System Trouble Signal</u> Terminals numbered 38, 39, and 40 on TB4A of the DC-CU chassis provide a form "C" set of contacts which transfer when a System Trouble occurs.

Master Control Systems, Inc. DEC\_-G4 Issue 01-v06 Contacts on terminals 38 and 39 close in the alarm state, while contacts on terminals 39 and 40 open in the alarm state.

- 5. <u>Auto Off Signal</u> Terminals numbered 41, 42, and 43 on TB4A of the DC-CU chassis provide a form "C" set of contacts which transfer when the control Switch is Off . Contacts on terminals 41 and 42 close in the alarm state, while contacts on terminals 42 and 43 open in the alarm state.
- 6. <u>Pump House Trouble signal</u> Terminals numbered 44, 45, and 46 on TB4A of the DC-CU chassis provide a form "C" set of contacts which transfer when the a Pump House Trouble alarm occurs. Contacts on terminals 44 and 45 close in the alarm state, while contacts on terminals 45 and 46 open in the alarm state.
- <u>Programmable Option Chassis (included as standard equipment)</u> 8 input signals and 8 output relays. Output relays (Aux Relay #1 through #8) provide form C contacts. They can be programmed for any of the following functions:

Auto Off Battery 1 Failure Battery 2 Failure Charger Failure Failure to Start High Water Interstitial Space Liquid Intrusion Lockout Low Discharge Pressure Low Fuel Level Low Oil Low Suction Pressure Low Zone Start or On Demand Overspeed Overpressure PHT1 – PHT7 – Pump House Trouble inputs Pump Running SC1 or SC 2 Failure Transducer Failure 301 – Electronic Control Module Switch (ECMS) 302 – Fuel Injection Malfunction (FIM) 303 – Electronic Control Module Warning (ECMW) 304 – Electronic Control Module Failure (ECMF) 310 – High Raw Water Temperature (HRT) 311 – Low Raw Water Flow (LRF) 312 – Low Engine Temperature (LET)

#### **REMOTE INPUTS**

1. <u>Deluge Valve Start</u> – Wire a normally closed remote contact between terminals 31 and 32 on TB4A of the Control Unit. Contacts open to start. See Circuit Wiring Table below.

- 2. <u>Remote Start</u> Wire a normally closed remote contact between terminals 31 and 33 on TB4A of the Control Unit. Contacts open to start. See Circuit Wiring Table below.
- 3. <u>Lockout</u> Wire a normally open remote contact between terminals 31 and 34 on TB4A of the Control Unit. Contacts open to start. See Circuit Wiring Table below.

Remote/Deluge Start or Lockout Circuit Wiring Table

|           | Wire Resistance      | 12 vdc           | 24 vdc           |
|-----------|----------------------|------------------|------------------|
| Wire Size | <u>Ohm/1,000 Ft.</u> | <u>(50 Ohms)</u> | <u>(250 Ohm)</u> |
| #12 AWG   | 1.588                | 15,700 Ft.       | 78,500 Ft.       |
| #14       | 2.525                | 9,900            | 49,000           |
| #16       | 4.016                | 6,200            | 31,000           |
| #18       | 6.385                | 3,900            | 19,500           |
| #20       | 10.15                | 2,500            | 12,500           |
| #22       | 16.14                | 1,500            | 7,500            |
| #24       | 25.67                | 940              | 4,700            |
| #26       | 40.18                | 620              | 3,100            |

NOTE: Resistance and number of splices and contacts in circuit must be taken into consideration. A single splice may exceed the total resistance of 1,000 Ft. or more of wire.

4. <u>Pump House Trouble</u> – Wire a normally open remote contact for each trouble signal to the following terminals on TB4B of the DC-CU chassis:

Terminal 47 to 63 for Pump House Trouble 1 Terminal 48 to 63 for Pump House Trouble 2 Terminal 49 to 63 for Pump House Trouble 3 Terminal 50 to 63 for Pump House Trouble 4 Terminal 51 to 63 for Pump House Trouble 5 Terminal 52 to 63 for Pump House Trouble 6 Terminal 53 to 63 for Pump House Trouble 7

Contacts close to alarm. Typically, these alarms are: Pump Room Temp Low, Reservoir Level Low, Reservoir Empty, Fuel Spill, Leak Detection, Relief Valve Open, or Flow Meter Open,

NOTE: The Pump House Trouble alarm names can be customized in the field. See the Advance Setup section of this manual.

- 5. <u>Interstitial Space Liquid Intrusion</u> Wire a normally open remote contact for Interstitial Space Liquid Intrusion between terminals 54 and 64 on TB4B of the DC-CU chassis.
- 6. <u>Low Fuel Level</u> Wire a normally open remote contact for Low Fuel Level between terminals 55 and 64 on TB4B of the DC-CU chassis.
- 7. <u>Electronic Engine Alarms</u> Wire the normally open remote contact from the electronic engine to the following terminals on TB4B of the DC-CU chassis: Terminal 301 to 64 for Electronic Control Module Switch (ECMS) Terminal 302 to 64 for Fuel Injection Malfunction (FIM) Terminal 303 to 64 for Electronic Control Module Warning (ECMW) Terminal 304 to 64 for Electronic Control Module Failure (ECMF) Terminal 310 to 64 for High Raw Water Temperature (HRT) Terminal 311 to 64 for Low Raw Water Flow (LRF) Terminal 312 to 64 for Low Engine Temperature (LET)

#### Main Engine to Controller Wiring Table

#### WARNING - BATTERY EXPLOSION HAZARD. DISCONNECT AC POWER AND ALL LOADS BEFORE CONNECTING OR DISCONNECTING BATTERY LEADS AT OR NEAR THE BATTERY.

| DC-EIF               | Minimum Wire Siz   | $xe - AWG (mm^2)$   |      |                 |
|----------------------|--------------------|---------------------|------|-----------------|
| Terminal             | 25' Max. Run       | 50' Max Run         | Max  | Function        |
|                      |                    |                     | Amps |                 |
| TB1-1                | #14 (2.1)          | #14 (2.1)           | 10A  | Fuel / Water    |
| TB1-2                | #16 (1.3)          | #16 (1.3)           | 1A   | Crank Terminate |
| TB1-3                | #16 (1.3)          | #16 (1.3)           | 1A   | OVS             |
| TB1-4                | #16 (1.3)          | #16 (1.3)           | 1A   | LOP             |
| TB1-5                | #16 (1.3)          | #16 (1.3)           | 1A   | HWT             |
| TB1-6                | #12 (3.3)          | 1 #10 or 2 #12      | 20A  | BAT1            |
| (for 10 amp charger) |                    | (1x 5.3 or 2x 3.3)  |      |                 |
| TB1-7 (if used)      | #12 (3.3)          | #12 (3.3)           | 20A  | CB              |
| TB1-8                | #12 (3.3)          | 1 #10 or 2 #12      | 20A  | BAT2            |
| (for 10 amp charger) |                    | (1 x 5.3 or 2x 3.3) |      |                 |
| TB1-9                | #14 (2.1)          | #14 (2.1)           | 10A  | CRK1            |
| TB1-10               | #14 (2.1)          | #14 (2.1)           | 10A  | CRK2            |
| TB1-11A              | #10 or 2 #12       | 1 #8 or 2 #10       | 20A  | Ground          |
|                      | (1x 5.3 or 2x 3.3) | (1x 8.4 or 2x 5.3)  |      |                 |
| TB1-11B (if used)    | #10 or 2 #12       | 1 #8 or 2 #10       | 20A  | Ground          |
|                      | (1x 5.3 or 2x 3.3) | (1x 8.4 or 2x 5.3)  |      |                 |
| TB1-12 (if used)     | #14 (2.1)          | #14 (2.1)           | 10A  | SDS             |

#### **A.C. Wiring Connections**

| DC-EIF           | Minimum Wire S         | Size – AWG (mm <sup>2</sup> ) |            |                             |
|------------------|------------------------|-------------------------------|------------|-----------------------------|
| Terminal         | 25' Max Run            | 50' Max Run                   | Max        | Function                    |
|                  |                        |                               | Amps       |                             |
|                  |                        |                               |            |                             |
| TB3-15           | #14 (2.1)              | #14 (2.1)                     | n/a        | Cabinet Ground              |
| TB3-15<br>TB3-16 | #14 (2.1)<br>#14 (2.1) | #14 (2.1)<br>#14 (2.1)        | n/a<br>12A | Cabinet Ground<br>A.C. Line |

NOTE 1: This connection is also Line (hot) for 230/240 Vac @ 60 Hz.

#### **INITIAL POWER UP**

When turning on your controller for the first time, your G4 touch screen will automatically turn on. You will immediately be prompted to set the current date and time as follows:

- 1. Press CHANGE DAY to correspond with today's date, with 1 representing Monday.
- 2. Press CHANGE TIME to access options to set the hour, minute and second. From here, change the hour to match a <u>24-hour clock</u>, and the minute and second accordingly.
- 3. Press CLOSE when you are satisfied with the time.

NOTE: In some cases, a password is required to begin. If the Login screen appears, the Service Level password is required to continue. Contact the factory for further information.

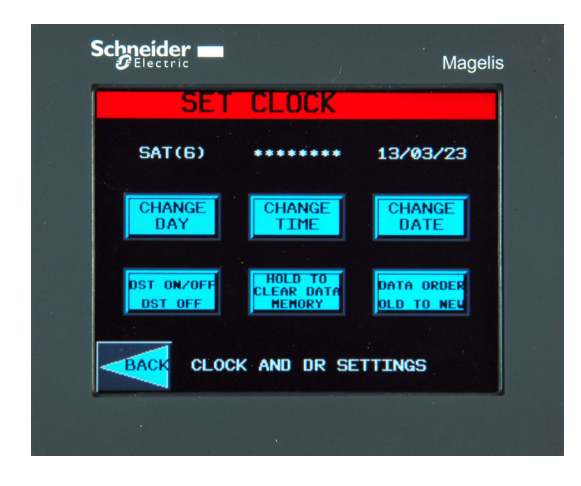

| Schneider                                                         | Magelis         |
|-------------------------------------------------------------------|-----------------|
|                                                                   | SET CLOCK       |
| SAT(6)<br>CHANG H<br>DAY<br>1<br>DST OH/0<br>DST OH/0<br>DST OH/0 | AND DR SETTINGS |

After the time and date are set, press BACK to proceed to page 1 of the SETUP ASSISTANT.

#### SETUP ASSISTANT

The Setup Assistance helps you to setup all the basic settings on the controller. It allows you to set the Start/Reset pressures, set the display for PSI or BAR, enable Deluge/Remote Start, enable the Minimum Run Timer, set the Sequence staring delay, set the accelerate time, and enable the Auto Test Timer.

Note: After the Initial Power Up, you will need to Login to access the Setup Assistant. See Logging In for further information.

Note: All settings are automatically updated once entered.

Page 1 allows you to setup the Start Pressure. Simply press the START PRESSURE button and enter the value desired. The Reset pressure will automatically set itself to 10 PSI (0.69 BAR).

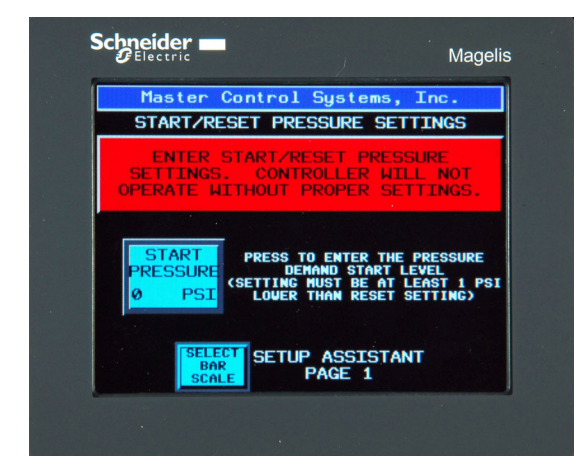

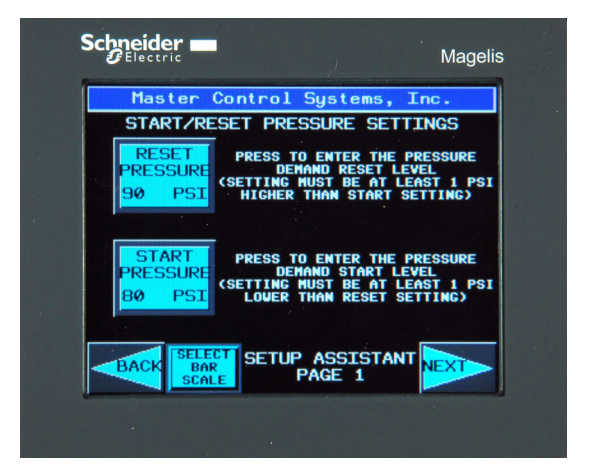

If you need to adjust your Reset Pressure Setting separately, simply push the RESET PRESSURE button, and set it accordingly.

Note: On initial power up, both the Start and Reset pressure settings will be zero. This prevents the controller from start on low pressure until the Start and Reset pressures are set.

Press NEXT to continue to page 2 of the SETUP ASSISTANT, where you will find all your options and settings, including DELUGE START, REMOTE START, MIN RUN TIMER, and SEQUENCE DELAY.

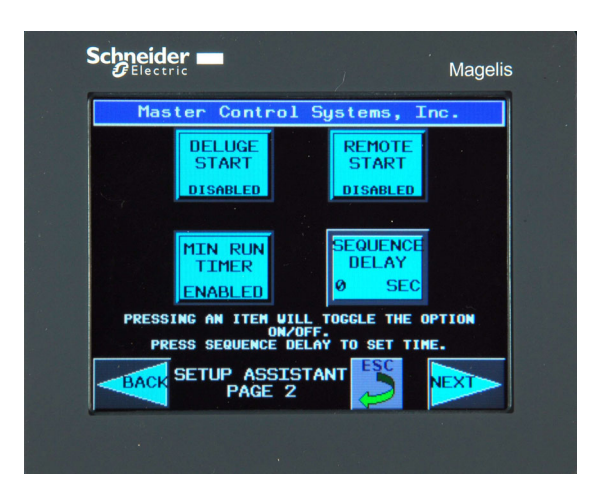

#### <u>Deluge Start</u>

The Deluge Start function will allow a maintained contact from a Deluge Valve to call for a start, if enabled. To use this function, you must wire a normally closed contact to the controller that opens when the Deluge Valve trips. It follows all the function of a pressure start and delays according to the sequence time delay.

To enable the Deluge Start from the screen, simply toggle the DELUGE START button to enable or disable as dictated by your needs.

#### **Remote Start**

The Remote Start function will allow a remote manual pushbutton to call for a start, if enabled. To use this function, you must wire a normally closed contact to the controller that opens when the Remote Start button is pressed. It immediately causes a start and *bypasses* sequence time delay.

To enable the Remote Start from the screen, simply toggle the REMOTE START button to enable or disable as dictated by your needs.

#### Minimum Run

When enabled, the Minimum Run option will run the motor for at least 1800 seconds. If there is no demand after that time, the pump will shut off immediately – however if there is demand, the pump will continue running until the demand is reset. Typically, this occurs when the pressure recovers to a point above the Reset Pressure setting.

To enable the Minimum Run Timer, toggle the MIN RUN TIMER button to enable or disable as dictated by your needs.

#### Sequence Start

This function is used to start multiple pumps in sequence. For example, if you have 3 pumps, and you want a 5 second delay between each one starting, you would set the controllers as follows:

Controller 1: 0 seconds Controller 2: 5 seconds Controller 3: 10 seconds

To enable the sequence start time delay, press the SEQUENCE DELAY button and input the amount of time you desire the pump to be delayed. Press ENTER and your entry will automatically be updated.

Press NEXT to continue to page 3 of the Setup Assistant, where you may set the weekly or monthly test time. In addition you can enable or disable the Remote Comm (HMI v3.??? or higher).

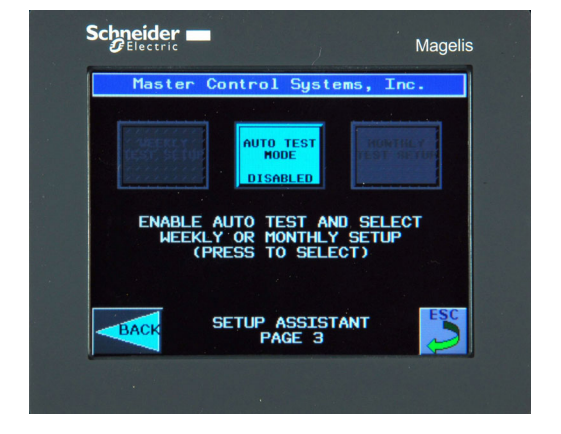

#### How to Set the Weekly or Monthly Test

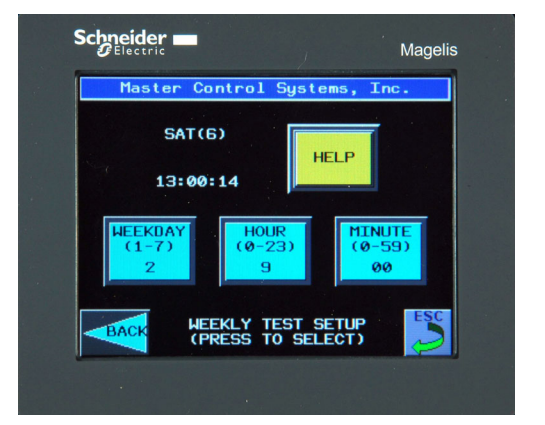

To enable, press the AUTO TEST ENABLE button. Then select either the monthly or weekly test, and enter the time you would like the test to automatically occur.

To set the WEEKLY TEST, enter the following:

- 1. The day, 1-7 with 1 representing Monday
- 2. The hour, in accordance with a 24 hour clock.
- 3. The minute, 0-59

For example, if you would like to set the weekly test to **Tuesday at 9:00 am**, you would enter the following:

Day: 2 Hour: 9 Minute: 00

To set the MONTHLY TEST you must enter the following:

Master Control Systems, Inc. DEC -G4 Issue 01-v06 Lake Bluff, Illinois 2019.07.11

- 1. A week 1-4, with 1 representing the first week of the month
- 2. A day, 1-7 with 1 representing Monday
- 3. The hour, in accordance with a 24 hour clock.
- 4. The minute 0-59.

Alternatively, if you would like to set the monthly test to the 2<sup>nd</sup> Tuesday of each month at 9:00 am, you would enter the following:

Week: 2 Day: 2 Hour: 9 Minute: 00

NOTE: All adjustments are automatically updated as soon as they are entered.

#### **Remote Communications**

This feature is disabled when shipped. Contact Master Control Systems to enable this feature.

To enable Remote Ethernet TCP/IP access, press the ENABLE REMOTE COMM button. This will enable the Ethernet port for outside communications with the use of the Vijeo Design Air App. Typically, set up routable IP address and use a Virtual Private Network to access the controller. The controller IP address is set under Setup/Advanced/Display/Offline. See your IT professional for more details.

Remote access requires and additional password to connect. The default password is:

Username: REMOTE Password: REMOTE

After remote access is granted, enter the User or Service passwords as needed.

#### <u>CAUTION</u> – ENABLING THE REMOTE CONNECTION WILL ALLOW LOCAL NETWORK AND INTERNET USERS ACCESS TO YOUR SYSTEM SETTINGS. THE FACTORY DEFAULT REMOTE ACCESS PASSWORD SHOULD BE CHANGED SO THAT ONLY AUTHORIZED PERSONNEL CAN CONNECT.

#### **LOGGING IN**

To change settings on your G4 interface, you must first login with the associated username and password. Unless changed, the factory default username and password is as follows:

Login Factory Defaults: Username: USER Password: USER

Or

Username: SERVICE Password: SERVICE

To login from the Main Menu, press SETUP to access the Setting screen. Press LOGIN and then the blank space next to User Name and Password and enter the appropriate information. Once entered, press LOGIN (shown as the lock and key icon). Then press PREV (shown as the reverse arrow icon) to go back to the Setting screen. Now press SETUP ASSISTANT, ADVANCED SETUP, or SERVICE INFORMATION. You are now logged in until any screen is idle for more than 10 minutes.

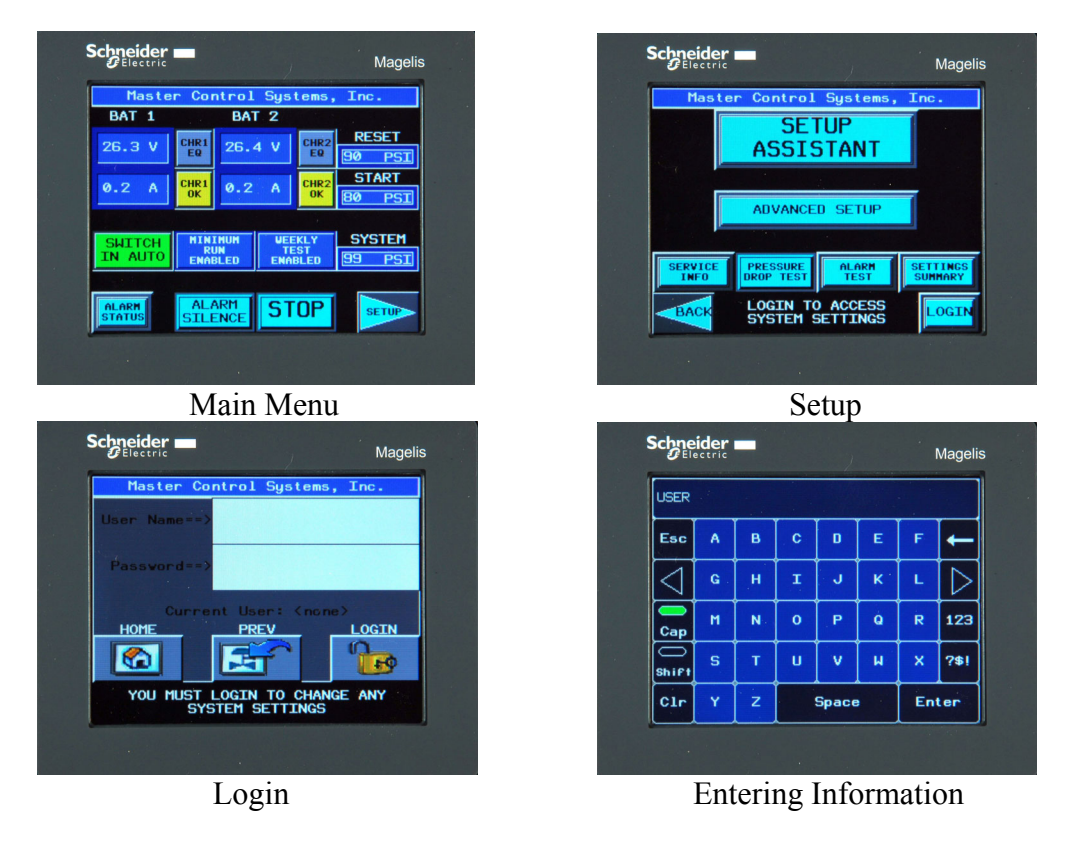

#### **MENU FUNCTIONS**

#### **Functions on Main Menu**

<u>ALARM STATUS:</u> When an alarm occurs, the screen will jump to the appropriate alarm screen to display the active alarm. Once the Audible Alarm is silenced, the BACK button can be used to return to the main screen, but if the alarm is still active, the button will change to ACTIVE ALARM and be flashing red. Press the button to go back to the alarm screen. If a Pump House Trouble alarm or Additional Engine alarm exist, the appropriate button will be flashing as well. Press either of these to see the alarm.

<u>ALARM SILENCE:</u> Silences the Audible Alarm for the active alarm. If the alarm is Low Oil Pressure, High Water Temperature, Overspeed, Failure to Start, or High Raw Water Temperature, the Audible Alarm will resound in 4 hours. For all other alarms, it will resound in 24 hours.

<u>STOP Button</u>: When the engine is running and all starting demands have been reset, the STOP button on the main screen will stop the engine. If any demands are still present, the engine will not stop when the STOP button is pressed.

<u>SETUP Button</u>: This button takes you to the SETTINGS screen. From here you can access the Setup Assistant, Advanced Setup, Service Information, PRESSURE DROP TEST button, Alarm Test button, and Setting Summary button.

#### **Functions on Alarm Status Menu**

<u>LOW OIL PRESSURE Alarm</u>: If low lube oil exists for over 10 seconds while the engine is running, the Low Oil Pressure light will illuminate, the Audible Alarm will sound and the remote System Trouble alarm contacts will transfer. The engine will continue to run and <u>not</u> shutdown unless the engine was started by the Auto Test function or a Pressure Drop Test. If the engine does shutdown during the Auto Test function or a Pressure Drop Test and the system pressure is below the Start setting, the engine will restart and continue to run under the low oil pressure condition.

<u>HIGH WATER TEMPERATURE Alarm</u>: If high cooling water temperature exists while the engine is running, the High Water Temperature light will illuminate, the Audible Alarm will sound, and the remote System Trouble alarm contacts will transfer. The engine will continue to run and <u>not</u> shutdown unless the engine was started by the Auto Test function or a Pressure Drop Test. If the engine does shutdown during the Auto Test function or a Pressure Drop Test and the system pressure is below the Start setting, the engine will restart and continue to run under the high water condition.

<u>BATTERY FAILURE Alarm</u>: If the voltage of either battery drops below about 2/3rds of its nominal rating for more than one or two seconds, the Battery Failure 1 or Battery Failure 2 light will illuminate, the Audible Alarm will sound, and the System Trouble alarm contacts will

transfer. After battery failure has been corrected, press Battery Fail Reset button or turn the Main Selector Switch to OFF then back to AUTO to reset the alarm.

<u>OVERSPEED Alarm</u>: If the engine Overspeed Switch trips, terminal 1 is de-energized to shutdown the engine immediately, the Overspeed Light will illuminate, the Audible Alarm will sound, and the remote System Trouble alarm contacts will transfer.

The Overspeed alarm and shutdown can not be reset until the speed switch on the engine is reset. Once reset, turn the Main Selector Switch to OFF and back to AUTO to reset the controller.

<u>FAILURE TO START Alarm</u>: If the engine does not start after 15 seconds, cranking will stop and rest for 15 seconds and then continue to crank and rest for a total of 6 crank attempts. If the engine has not started by this time, all further cranking will discontinue, the Failure to Start light will illuminate, the Audible Alarm will sound, and the remote System Trouble alarm contacts will transfer. To reset, place the control switch in the OFF position.

NOTE: Terminal 1 will remain energized after the Failure to Start occurs to allow the engine to continue running upon a failed speed switch.

<u>STARTING CONTACTOR Alarm</u>: In the AUTO position, when either of the Starting Contactor coils are open circuit, the Starting Contactor Failure alarm light will illuminate, the Audible Alarm will sound, and the System Trouble alarm contacts will transfer. The banner across the screen will indicate which contactor coil is open.

<u>CHARGER FAILURE Alarm</u>: Upon loss of AC Power to the controller or a mal-function of either battery charger, the Charger Failure light will illuminate and the remote System Trouble alarm contacts will transfer.

NOTE: The Audible Alarm does not actuate on this alarm to avoid additional battery drain.

<u>PUMP TROUBLE STATUS Button</u>: This button takes you to the Pump House Trouble alarm screen. When a Pump House Trouble alarm contact closes, the appropriate indicating light illuminates, the Audible Alarm sounds, and the Pump House Trouble alarm contacts transfer.

<u>ADDITIONAL ENGINE STATUS Button</u>: This button takes you to the Additional Engine alarm screen. When an additional engine alarm contact closes, the appropriate indicating light illuminates, the Audible Alarm sounds, and the System Trouble alarm contacts transfer.

These alarms are Interstitial Space Liquid Intrusion (54), Low Fuel Level (55), ECM Switch (301), Fuel Injection Failure (302), ECM Warning (303), ECM Failure (304), High Raw Water Temperature (310), Low Raw Flow (311), and Low Engine Temperature (312).

Note: The High Raw Water Temperature alarm (HRT) on terminal 310 will also shutdown the engine if it was started by the Auto Test function or a Pressure Drop Test. If the engine does shutdown during the Auto Test function or a Pressure Drop Test and the system pressure is below the Start setting, the engine will restart and continue to run under the high water condition.

#### **Functions on Settings Menu**

<u>SETUP ASSISTANT</u>: See the Initial Setup Section in this manual. Requires User Level password. See Logging In section for more information.

<u>ADVANCED SETUP</u>: This button takes you to the Advanced Setup screen where you can setup all controller functions. This requires User/Service Level password. See the Advance Setup section in this manual for further details.

<u>SERVICE INFO:</u> This button takes you to the Service Information screen where you may find your local service contact information, pump information, change password, and Annual Notification banner settings

PUMP INFO (HMI v2.9 and higher)

DATA SCREENS - 0%, 25%, 50%, 75%, 100%, 125%, 150% data point buttons.
SAVE DATA - When any of the flow buttons are pressed, a new screen will appear.
Press SAVE DATA, enter service password, press SAVE DATA again to automatically enter all voltages, currents, the discharge pressure, and the suction pressure (when Mod. 83LT is provided). Press ENTER FLOW and ENTER SPEED buttons to manually enter GPM and RPM. Press BACK for the next flow point.

COMPARE DATA – Press to compare Present to Previous or Present to Acceptance. TOGGLE GRAPH – Switches between Present, Previous, and Acceptance net pump curves. NEXT

SAVE TO HISTORY AND CLEAR ALL DATA – Saves Present data to Previous data and clears Present data. Press before entering new data from the next test. Must first press HISTORY PROTECTION OFF (Advanced Setup/Service Menu).

SECURE PRESENT DATA – Press to prevent changes in present data.

CHART FULL SCALE – Set maximum pressure on graph.

SAVE ACCEPTANCE TEST – Press to Present data as also initial Acceptance Test data.

ENTER PW – Enter the Service Level password and press RESET SERV MESSAGE to change or reset the Annual Test Due banner. Enter the number of days until the next test. This is reset by again pressing RESET SERV MESSAGE and entering a new day count or 999.

Note: If the Annual Test Banner is set for 999, it will disable the banner.

<u>PRESSURE DROP TEST Button</u>: Pressing the PRESSURE DROP TEST button opens the drain valve solenoid to initiate the motor starting sequence by a pressure drop. This button should be used for routine starting. This mode of operation brings into use all of the automatic cranking, running, and safety shutdown circuits.

<u>ALARM TEST Button</u>: This button takes you to the Alarm Test screen where you can transfer every remote contact by function. Contacts automatically transfer back to normal if the screen is not touched in 5 minutes.

<u>SETTING SUMMARY:</u> See the Setting Summary section in this manual for further details.

#### **ADVANCED SETUP**

The Advance Setting Screen allows setting and enabling a multitude of advanced features. Below is a listing of all the features available through this screen:

Advanced Setup Screen (login under USER/USER) System Settings Screen Start Pressure – enter pressure Reset Pressure – enter pressure PSI or BAR scale – press to toggle Minimum Run Timer – press to enable or disable Auto Test Button – See Setup Assistant for further details Timer Settings Screen Sequence Delay – enter time High Zone Delay – enter time **Option Settings Screen Option Enables - Page 1** Auxiliary Alarm Relay Setup Relay Number – press to set or change Name - press to set or change Select Function - press to continue Functions desired – press to select (also see next screen) Note: Multiple functions can be selected (except for Auto Off) Pump Trouble Alarm Setup Input Number – press set or change Name - press to set or change Deluge Start – press to enable or disable Remote Start – press to enable or disable Pump Lockout – press to enable or disable (note: not allowed per NFPA 20) Motor Run Audible - press to enable or disable **Option Enables - Page 2** Low Suction Pressure Setup (Suction transducer provided with Mod. Code 83LT) Low Suction – press to enable or disable Low Suction Trip Pressure – enter pressure Low Suction Alarm Delay – enter time Low Suction Reset Pressure – enter pressure Low Suction Shutdown - press to enable or disable Note: not allowed per NFPA 20 Low Suction Shutdown Delay – enter time Low Suction Shutdown Delay Reset - enter time Low Discharge Pressure Setup Low Discharge – press to enable or disable Low Discharge Alarm Pressure – enter pressure

Low Discharge Alarm Reset Pressure – enter pressure Low Discharge Alarm Delay – enter time System Overpressure Setup System Overpressure Alarm – press to enable or disable System Overpressure Alarm Pressure – enter pressure System Overpressure Alarm Reset Pressure – enter pressure System Overpressure Alarm Delay – enter pressure Manual Start Only – press to enable or disable On Demand Signal – press for immediate or delayed AC Failure Start Setup AC Failure Start – press to enable or disable AC Failure Start Delay – enter time

#### DR/Clock Settings Screen

Change Day – press to enter day of the week 1 through 7 (Monday is day 1) Change Time – press to enter hour, minute, second Change Date – press to enter Year, Month, Day Daylight Savings Time On/Off – press to enable or disable Hold to Clear Data Memory – press and hold to delete all history Data Order New to Old or Old to New – press to toggle

Service - If logged in under SERVICE/SERVICE, the Service button is enabled.

Test Run – Reduces the minimum run time from 30 minutes to 3 minutes until the screen times out or Logout is pressed.

Analog Cal

System Pressure Suction Pressure (if Mod. 83LT provided) To V/A Cal Line Voltages L1-L2, L2-L3, L3-L1 Next Line Currents L1, L2, L3

Next

Aux #1 Analog Input Aux #2 Analog Input Enable Aux Analog Disable PhaseSmart Clear Runtime/Start count Check Last Operation

#### <u>CAUTION</u> – IMPROPER CHANGES TO THE ANALOG SIGNAL CALIBRATION CAN CAUSE ERRONEOUS READINGS AND DISABLE THE FIRE PUMP FROM OPERATING AS INTENDED.

#### **SETTING SUMMARY**

To check current system settings from the Main Menu, press SETUP, then SETTING SUMMARY. Log-in is not required to view the following system settings:

#### Setting Summary Screen

#### Summary Page 1

| Reset Pressure | Deluge Start       | Pump Lockout     |
|----------------|--------------------|------------------|
| Start Pressure | Remote Start       | Minimum Run      |
| Runtime Hours  | Manual Start Count | Auto Start Count |

#### Summary Page 2

| Auto Test Week | Sequence Time         |
|----------------|-----------------------|
| Auto Test Day  | High Zone Time        |
| Auto Test Time | AC Failure Start Time |

#### Summary Page 3 – Low Suction Alarm and Shutdown

| Trip Pressure  | Trip Delay | Shutdown Delay       |
|----------------|------------|----------------------|
| Reset Pressure |            | Shutdown Reset Delay |

#### Summary Page 4 – Low Discharge Pressure Alarm

|  | Low Disch Trip Pressure | Low Disch Alarm Delay | LowDisch Reset Press |
|--|-------------------------|-----------------------|----------------------|
|--|-------------------------|-----------------------|----------------------|

#### Summary Page 5

| Over Pressure Trip   Over Press Alarm Delay   Over Pressure Reset |
|-------------------------------------------------------------------|
|-------------------------------------------------------------------|

#### Summary Page 6

| System Voltage | Xducer Test    | Xducer Test Setting |
|----------------|----------------|---------------------|
| Serial Number  |                | Manufactured Date   |
| DR version     |                | VI version          |
| HMI version    | Jockey Summary | CTL version         |

#### Jockey Controller Summary

| Start Pressure | Reset Pressure | Overpressure     |
|----------------|----------------|------------------|
| Minimum Run    | Restart        | 24 Hr Over Cycle |
| Run Hours      | Mode           | Starts/24 Hr     |
|                |                | Total Starts     |

#### **START-UP PROCEDURE**

The following procedure is designed to verify basic operation and all field input and output connections between the controller and engine. It is recommended for each new installation and the annual fire pump test.

#### <u>CAUTION</u> - BEFORE STARTING "ENERGIZE TO STOP" ENGINES, VERIFY THAT BATTERY VOLTAGE IS PRESENT AT TERMINAL 12 WHEN THE MAIN SELECTOR SWITCH IS IN THE OFF POSITION. IF NOT, CONTACT FACTORY BEFORE STARTING ENGINE.

- I. <u>Manual Starting</u>
  - A. Place Main Selector Switch in the MANUAL position.
  - B. Place the Battery Selector Switch in the BAT1 position.
  - C. Press START Pushbutton and release when engine starts.
  - D. Turn control switch to OFF position to stop engine.
  - E. Place Battery Selector Switch in the BAT2 position.
  - F. Press START Pushbutton and release when engine starts.
  - G. Turn control switch to OFF position to stop engine.

NOTE: Observe battery voltage while cranking. If voltage drops below 75% of nominal, it may be an indication of impending battery failure.

II. Cranking Cycle Test

This test simulates a condition when the engine refuses to start as covered in the preceding "OPERATION OF PANEL" sequence.

- A. Contact the engine manufacture to determine how to disable the engine fuel circuit and disable the engine from starting accordingly.
- B. Place the Main Selector Switch in the AUTO position. Push the PRESSURE DROP TEST button on Setting menu. The Drain Valve Solenoid will open to create a Pressure Drop and initiate cranking of the engine. Verify the engine cranks six times, the audible alarm sounds, the Failure to Start light illuminates, and the System Trouble alarm contacts transfer.
- C. Return Main Selector Switch to the OFF position.

NOTE: Drain Valve Solenoid will continue to dump water until control switch is placed in OFF position.

- III. Checking Starting Motor Release
  - A. Place Main Selector Switch in the MANUAL position and press the START pushbutton. Verify the engine start promptly and the terminal 2 LED goes On.
  - B. Return switch to OFF position to stop engine.
  - C. Place the Main Selector Switch in the AUTO positions and press the PRESSURE DROP TEST button on Setting menu of the display. The engine should start and

run. Verify that either the terminal 9 or 10 LED momentarily goes On and the terminal 2 LED goes On and stays On.

- D. Return the switch to OFF position to stop engine.
- IV. Oil Pressure Failure Test
  - A. Contact the engine manufacture to determine how to simulate the low oil circuit.
  - B. Place Main Selector Switch in the AUTO position and press the PRESSURE DROP TEST button on the Setting menu of the display to drop the pressure and start the engine.
  - C. Simulate the Low Oil condition as recommended by the engine manufacture.
  - D. After 10 seconds, verify the engine shuts down, the audible alarm sounds, the Low Oil pressure signal light illuminates, and the System Trouble alarm contacts transfer.
  - E. Return the switch to OFF position to stop engine.

#### <u>CAUTION</u> - IF THE ENGINE IS STARTED BY A PRESSURE DROP OR OTHER FIRE PROTECTION STARTING DEMAND, THE ENGINE WILL NOT SHUTDOWN.

- V. <u>High Water Temperature Test</u>
  - A. Contact the engine manufacture to determine how to simulate the High Water temperature circuit.
  - B. Place Main Selector Switch in the AUTO position and press the PRESSURE DROP TEST button on the Setting menu of the display to drop the pressure and start the engine.
  - C. Simulate the High Water condition as recommended by the engine manufacture.
  - D. Verify the engine immediately shuts down, the audible alarm sounds, the High Water signal light illuminates, and the System Trouble alarm contacts transfer.
  - E. Return the switch to OFF position to stop engine.

#### <u>CAUTION</u> - IF THE ENGINE IS STARTED BY A PRESSURE DROP OR OTHER FIRE PROTECTION STARTING DEMAND, THE ENGINE WILL NOT SHUTDOWN.

- VI. <u>Overspeed Test</u>
  - A. Place Main Selector Switch in the AUTO position and press the PRESSURE DROP TEST button on the Setting menu of the display to start the engine.
  - B. Operate the Overspeed test switch on the engine mounted control panel. Verify the engine shuts down, the audible alarm sounds, the overspeed signal light illuminates, and the System Trouble alarm contacts transfer.
  - C. Reset Speed Switch on the Engine.
  - D. Turn switch to OFF position to reset.
- VII. AC Failure Alarm Test
  - A. Place Main Selector Switch in the AUTO position.
  - B. Open the 115 or 230 Vac circuit breaker supplying power to the controller.

- C. Verify the A.C. Charger Failure light illuminates and the System Trouble alarm contacts transfer.
- D. Reconnect 115 or 230 Vac

NOTE: The audible alarm will not energize and the display will blank if the battery voltage is less than the Charger Failure settings.

- VIII. Battery and Battery Charger Test
  - A. Place Main Selector Switch in MANUAL position.
  - B. Verify the voltage reading on the display is present and adequate for battery #1
  - C. Verify the voltage reading on the display is present and adequate for battery #2
  - D. Place the Battery Selector Switch in the BAT 1 position.
  - E. Press the START pushbutton. While the engine is cranking, verify the output current reading on the display for battery #1 is approximately 10 amps.
  - F. Place the Battery Selector Switch in the BAT 2 position.
  - G. Press the START pushbutton. While the engine is cranking, verify the output current reading on the display for battery #2 is approximately 10 amps.
  - H. Turn switch to OFF or depress STOP pushbutton to stop engine.
- IX. <u>Pressure Starting Test</u>
  - A. Place Main Selector Switch in the AUTO position.
  - B. Connect a calibrated pressure gauge to the system and verify the system pressure shown on the gauge is equal to the pressure shown on the display.
  - C. Slowly open the drain to lower the pressure in system until a pressure start occurs.
  - D. Verify the engine starts automatically at the Start Pressure.
  - E. After the engine has started, close the drain.
  - F. Verify the engine continues to run after the pressure has been restored to normal.
  - G. Turn switch to OFF or depress STOP pushbutton to stop engine.
- X. <u>Deluge Starting Test</u> (if used)
  - A. Place Main Selector Switch in AUTO position.
  - B. Operate the deluge valve.
  - C. Verify the engine starts and runs automatically.
  - D. Turn switch to OFF or depress STOP pushbutton to stop engine.
- XI. <u>Remote Starting Test</u> (if used)
  - A. Place Main Selector Switch in AUTO position.
  - B. Momentarily press the remote start pushbutton.
  - C. Verify the engine starts and runs automatically.
  - D. Turn switch to OFF or depress STOP pushbutton to stop engine.
- XII. Pump House Trouble Alarm Test (If used)
  - A. Place Main Selector switch in AUTO position.
  - B. Operate each of the Pump House Trouble signal devices connected to terminals 47 through 54 and verify the audible alarm sounds, the appropriate signal light illuminates, and the Pump House Trouble alarm contacts transfer.

- C. Return the switch to OFF position.
- XIII. Electronic Engine Alarms (if used)
  - A. Contact the engine manufacture to identify how to simulate each of the Electronic Engine alarms.
  - B. Place Main Selector switch in AUTO position.
  - C. Simulate each engine alarm on terminals 301, 302, 303, 304, 310, 311, 312 and verify the audible alarm sounds, the appropriate signal light illuminates, and the System Trouble alarm contacts transfer.
  - D. Return the switch to OFF position.
- IX. Other Engine Alarms
  - A. Place Main Selector switch in AUTO position.
  - B. Simulate a Interstitial Space Liquid Intrusion on terminals 53 to 64 and a Low Fuel Level condition on terminals 55 to 64. Verify the audible alarm sounds, the appropriate signal light illuminates, and the System Trouble alarm contacts transfer.
  - C. Return the switch to OFF position.
- X. <u>Energizing the Controller for Stand-by Operation</u>
  - A. Pressurize the system using the Jockey Pump.
  - B. Verify the Start setting of the jockey pump is higher than the Start setting of the fire pump. This is to avoid starting the fire pump while in standby.
  - C. Open the pump discharge valve and any other valves required for proper operation.
  - D. Verify the fire pump does not start. Place the Main Selector switch in Auto position.
  - E. Operate the Pressure Drop Test button to drop system pressure and start the engine. Also, verify Deluge Valve Start and Remote Start, if used.
  - F. Check for a pressure start.
  - G. Use the Stop button on the Main Menu to stop the fire pump and leave it in service.

#### **OPERATING INSTRUCTIONS**

<u>OFF Position on the Main Selector Switch</u>: This position prevents the engine from starting and stops the engine in all operational modes, if running. It is also used to reset the controller.

<u>BAT Position Switch</u>: Placing the Battery Selector Switch in BAT1 or BAT2 selects which battery is used during cranking in the MANUAL Position.

<u>START Pushbutton</u>: When the Main Selector Switch is in the MANUAL position, pressing the START Pushbutton engages the starter motor on the engine. Releasing the START Pushbutton disengages the starter motor.

MANUAL Position on the Main Selector Switch: This position on the Main Selector Switch is for manual starting of the engine through the START Pushbutton. To crank on battery 1, place the Battery Selector Switch to BAT 1 and push the START Pushbutton. To crank on battery 2, place the Battery Selector Switch to BAT 2 and again push the START Pushbutton. It bypasses all automatic circuitry.

NOTE: All alarm circuits are active in manual positions.

<u>AUTO Position on the Main Selector Switch</u>: This position is the normal operating position and automatically starts the engine any time a fire demand occurs.

#### **DOWNLOADING HISTORY**

To download data from the data recorder (DR), open the waterproof cap and slide a USB memory stick into the socket. A banner on the main screen will show "USB Active". When complete, the banner will show "USB Ok". When Ok, simply remove the memory stick.

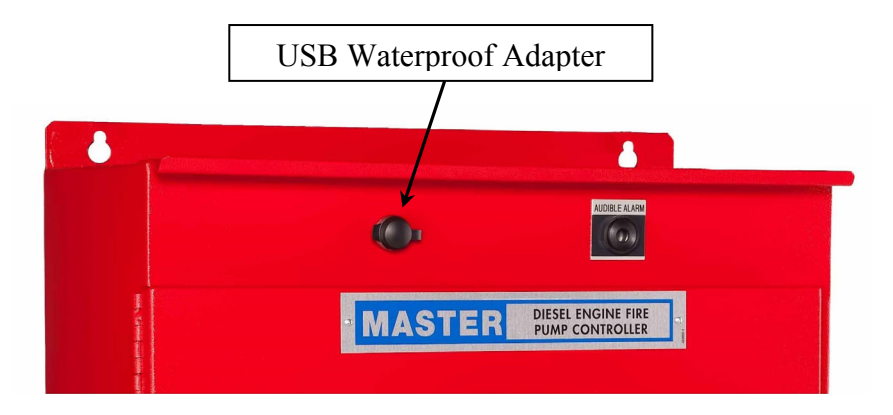

To read the data from the USB, simply plug in the USB into any computer and open the CSV file with any spreadsheet program.

For older DR versions, the file name for the captured data has the following format:

#### YYMDDHMM

- YY Last 2 digits of the year
- M A through L = January through December
- DD 1 through 31 = date
- H A through X = Hour in 24 hour format
- MM 0 through 59 = Minute

For the later DR versions, a screen will pop up showing the USB status, a SAVE HISTORY button and a SAVE SYSTEM button. Press either button to select the data desired. The USB status will show Active when downloading data. Once complete, the USB status will show OK. The other SAVE button can then be pressed. If neither button is pressed within 10 seconds, the HISTORY file will automatically be downloaded. The file name format is as follows:

SNxxxxxx\_HIST\_yyyymmdd\_hhmmss, or SNxxxxxx\_SYST\_yyyymmdd\_hhmmss

SN – always the beginning of the filename xxxxx – controller serial number HIST or SYST – History or System data file yyyy – Year data was downloaded mm – Month data was downloaded dd – Day data was downloaded hh – Hour data was downloaded mm – Minute data was downloaded ss – Second data was downloaded

#### MAINTENANCE

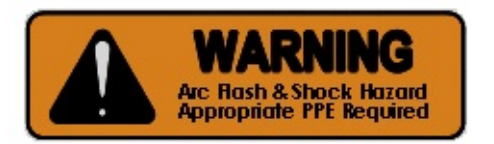

#### <u>WARNING</u> - DANGER OF LETHAL ELECTRICAL SHOCK AND ARC FLASH HAZARD - USE APPROPRIATE PERSONAL PROTECTIVE EQUIPMENT (PPE) IN ACCORDANCE WITH NFPA 70E.

#### WARNING - BATTERY EXPLOSION HAZARD. DISCONNECT AC POWER AND ALL LOADS BEFORE CONNECTING OR DISCONNECTING BATTERY LEADS AT OR NEAR THE BATTERY.

#### <u>WARNING</u> - THIS EQUIPMENT MUST ONLY BE SERVICED BY QUALIFIED ELECTRICAL PERSONNEL.

<u>On a weekly or monthly basis</u> with the door(s) closed and latched, perform a test of the controller by pressing the Pressure Drop Test button on the Setup menu and verify proper operation. In addition to the pressure drop test, remote starting or deluge valve starting should also be tested if used.

<u>On an annual basis</u>, perform Startup Procedure previously outlined in this manual should be performed.

During the annual testing, qualified electrical personnel should inspect the inside of the controller and check:

- All control wires for tightness
- That all connectors are seated and latched
- For any indication of water marks on any of the components. Replace every component that has water marks on it.
- For any indication that the wire insulation is cracking.

If any operation of the controller does not function correctly, or the inspection reveals any of the above problems, contact Master Control Systems, Inc. for factory authorized service agent recommendations.

#### **REPLACEMENT PARTS LIST**

#### **DEC Fire Pump Controllers**

| DESIGNATION                 | DESCRIPTION                                       | MCS PART NUMBER |  |
|-----------------------------|---------------------------------------------------|-----------------|--|
| Complete Chassis Assemblies |                                                   |                 |  |
| EIF                         | Engine Interface Chassis, 12N, with Relays        | 649257          |  |
| EIF                         | Engine Interface Chassis, 24N, with Relays        | 649258          |  |
| DEC-CU                      | Control Unit Chassis, 12                          | 650262          |  |
| DEC-CU                      | Control Unit Chassis, 24                          | 650267          |  |
| MBC3G                       | MBC3G-12-10-LA Built-in Battery Charger           | 6534**          |  |
| MBC3G                       | MBC3G-24-10-LA Built-in Battery Charger           | 6535**          |  |
|                             | Door Mounted Color Display                        |                 |  |
| HMI                         | 5 7" Color Display (Human Machine                 | 653271          |  |
|                             | Interface)                                        | 000271          |  |
|                             |                                                   |                 |  |
|                             | Cabinet Mounted Control Components                |                 |  |
| USB                         | USB Waterproof Adapter with Cap                   | 402785/402749   |  |
| TRANSDUCER                  | Transducer, 1-6 vdc, 300 PSI                      | 306772          |  |
| DVS                         | Drain Valve Solenoid, 12 Vdc                      | 306400          |  |
| DVS                         | Drain Valve Solenoid, 24 Vdc                      | 306401          |  |
| ALARM                       | Audible Alarm – Buzzer                            | 402630          |  |
| Lockbox                     | Control Switch Lockbox Assembly                   | 649360          |  |
|                             | Internally Mounted Components                     |                 |  |
| RK2 9 10 12                 | DPDT 12 VDC Control Relay                         | 800421          |  |
| RK16_18                     | 3PDT 12 VDC Control Relay                         | 800431          |  |
| RK2 9 10 12                 | DPDT 24 VDC Control Relay                         | 800422          |  |
| RK16.18                     | 3PDT 24 VDC Control Relay                         | 800432          |  |
| Diode Bridge                | Energize to Stop Diode Bridge Assembly            | 649540          |  |
|                             |                                                   |                 |  |
|                             | Battery Charger Components                        |                 |  |
| REG E                       | Regulator "E", Regulator Board Assembly           | 649642          |  |
| REG E                       | Regulator "E", Regulator Board Assembly           | 649652          |  |
| SCR                         | SCR Assembly                                      | 600032          |  |
| F1, F3                      | AC Fuses, 6 <sup>1</sup> / <sub>4</sub> ASB – 3AG | 201530          |  |
| F2, F4                      | DC Fuses, 30 A – 3AG                              | 201537          |  |
|                             |                                                   |                 |  |

NOTE: When ordering replacement parts, you must supply the Serial Number and Model Number of the Controller in which parts are to be used.

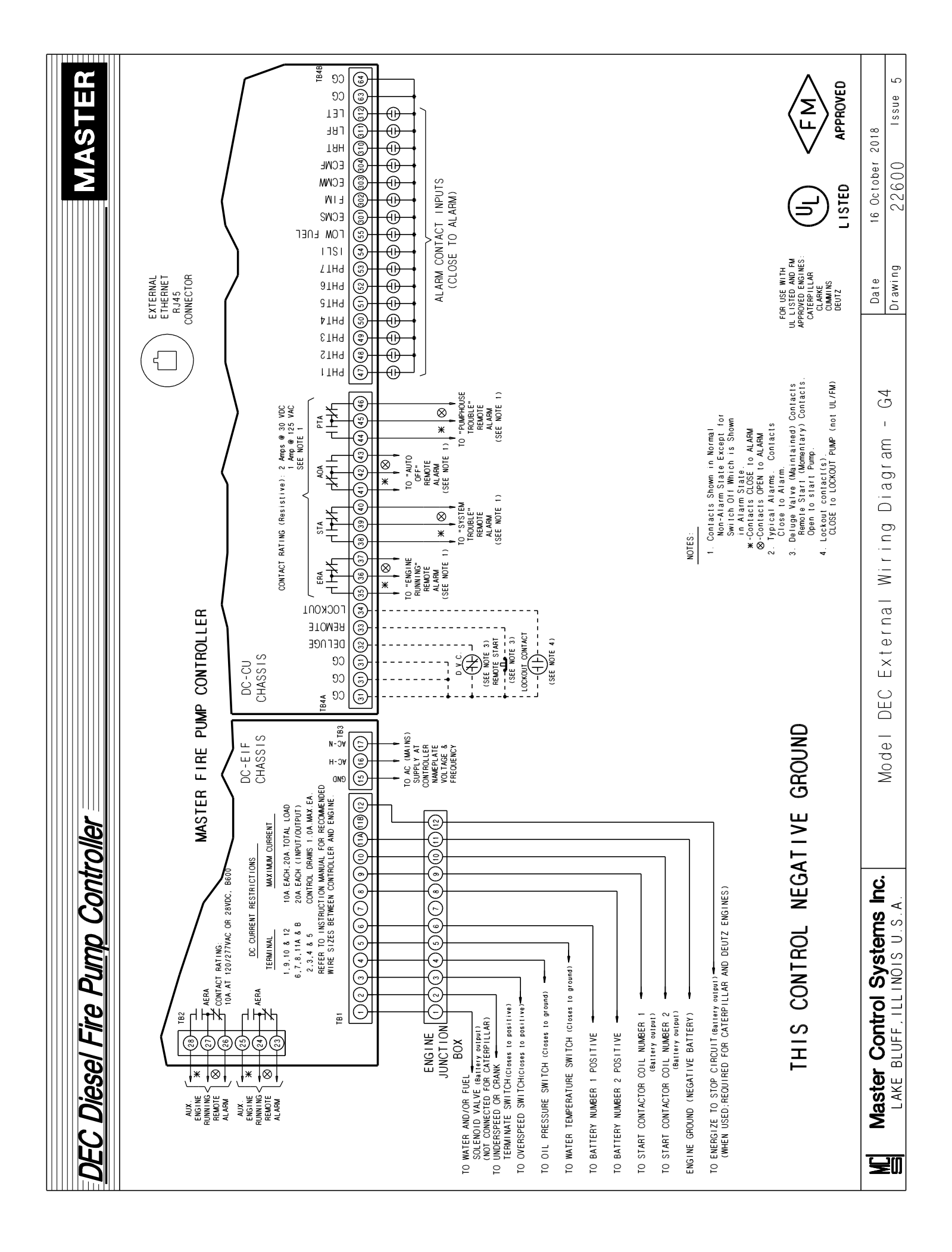

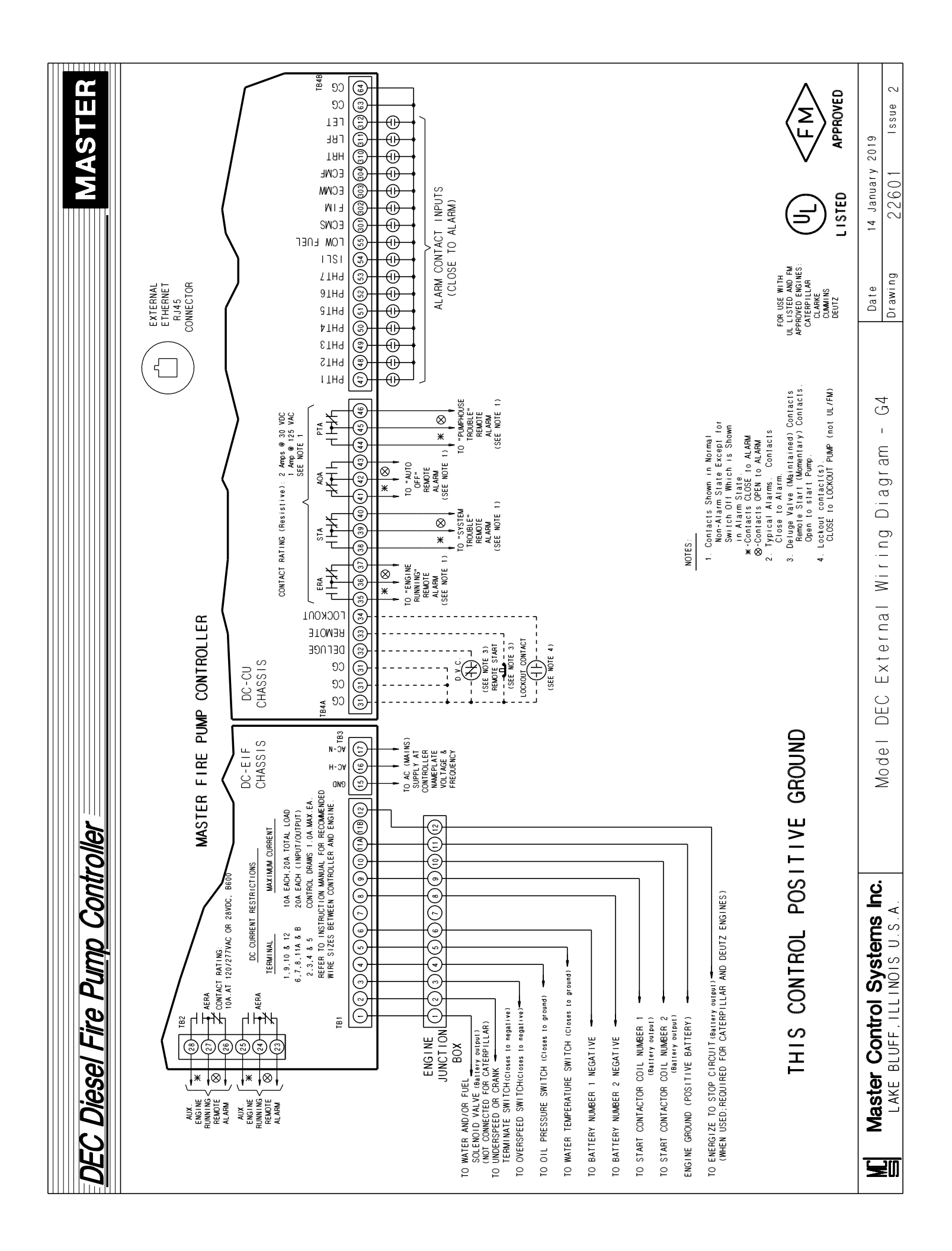

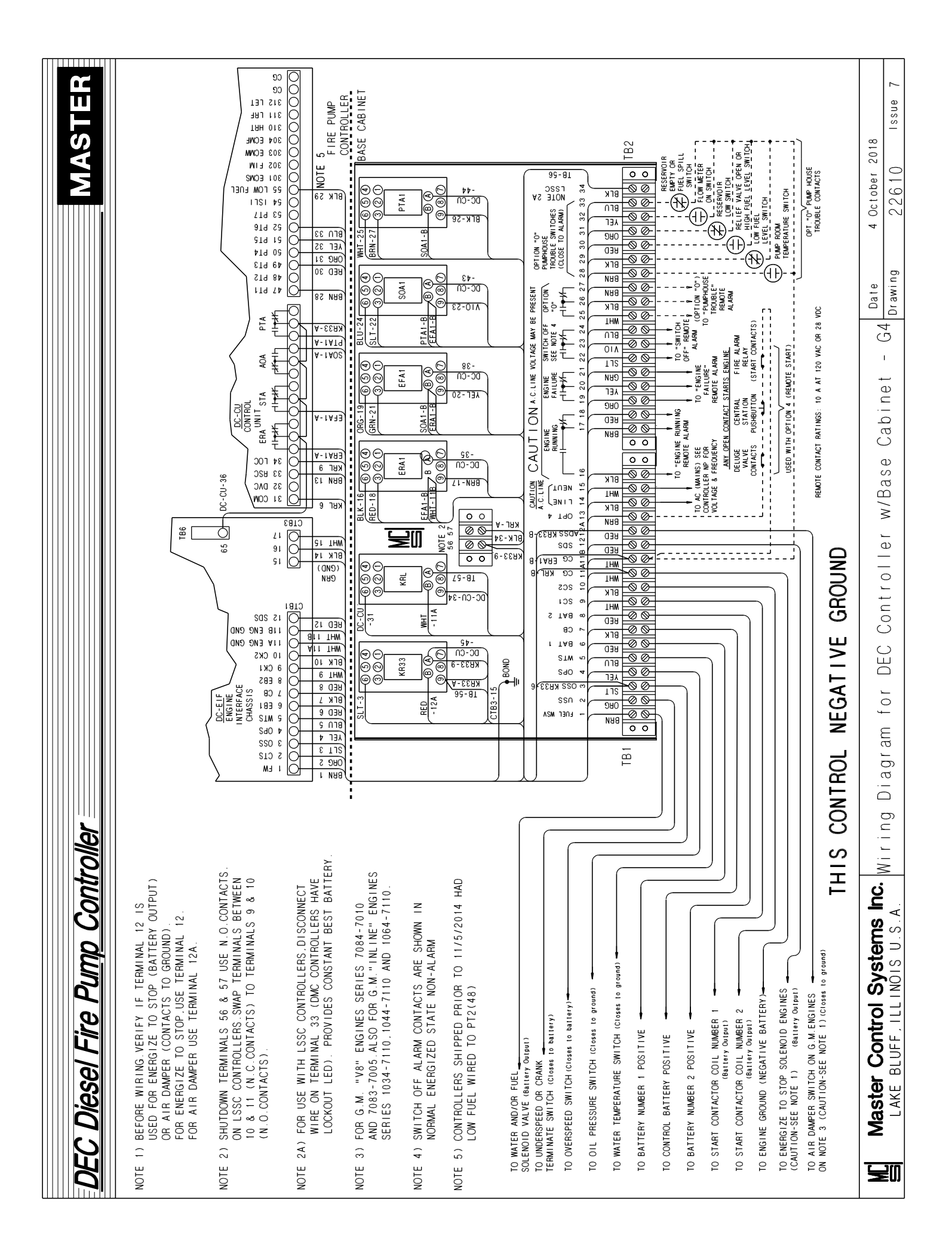

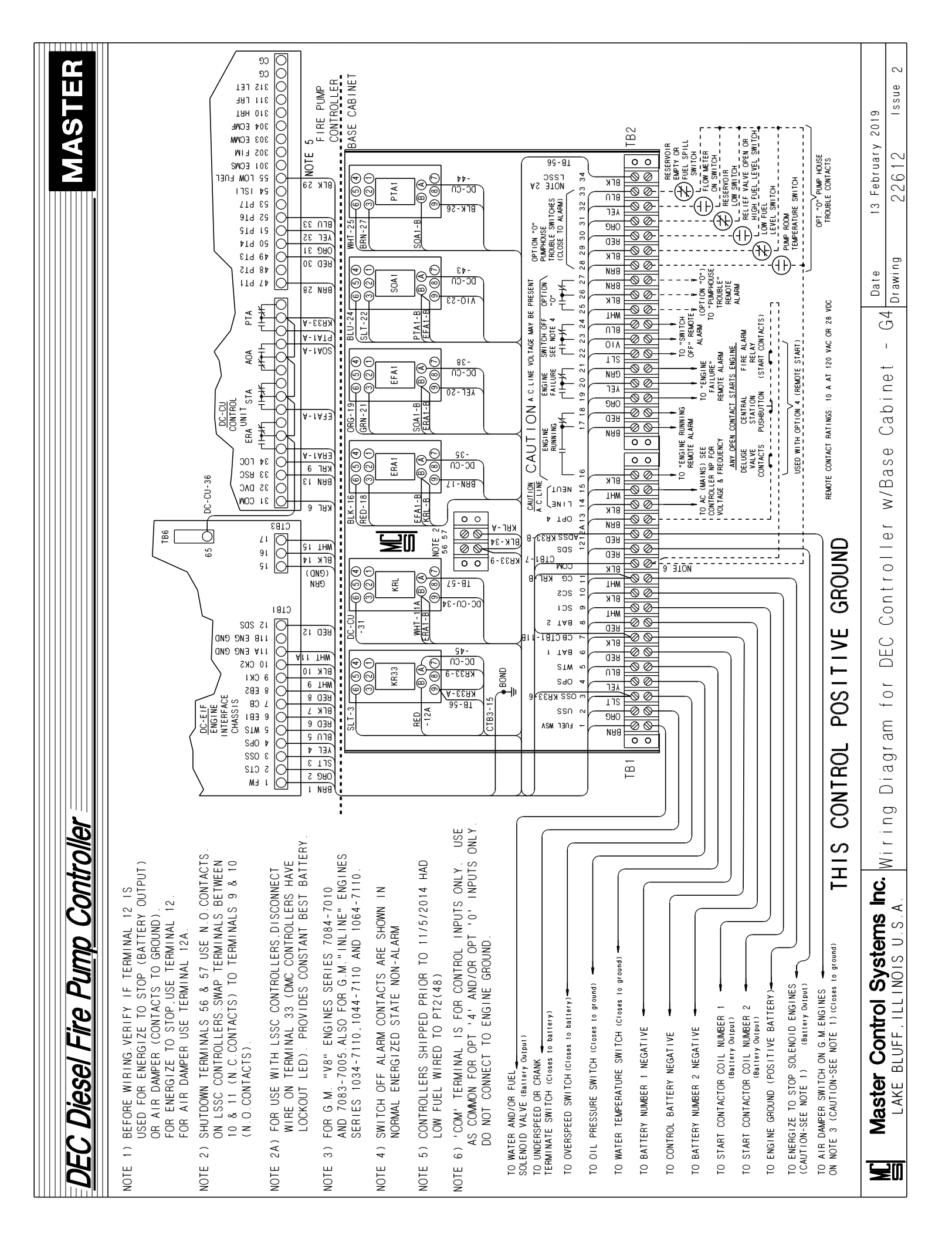

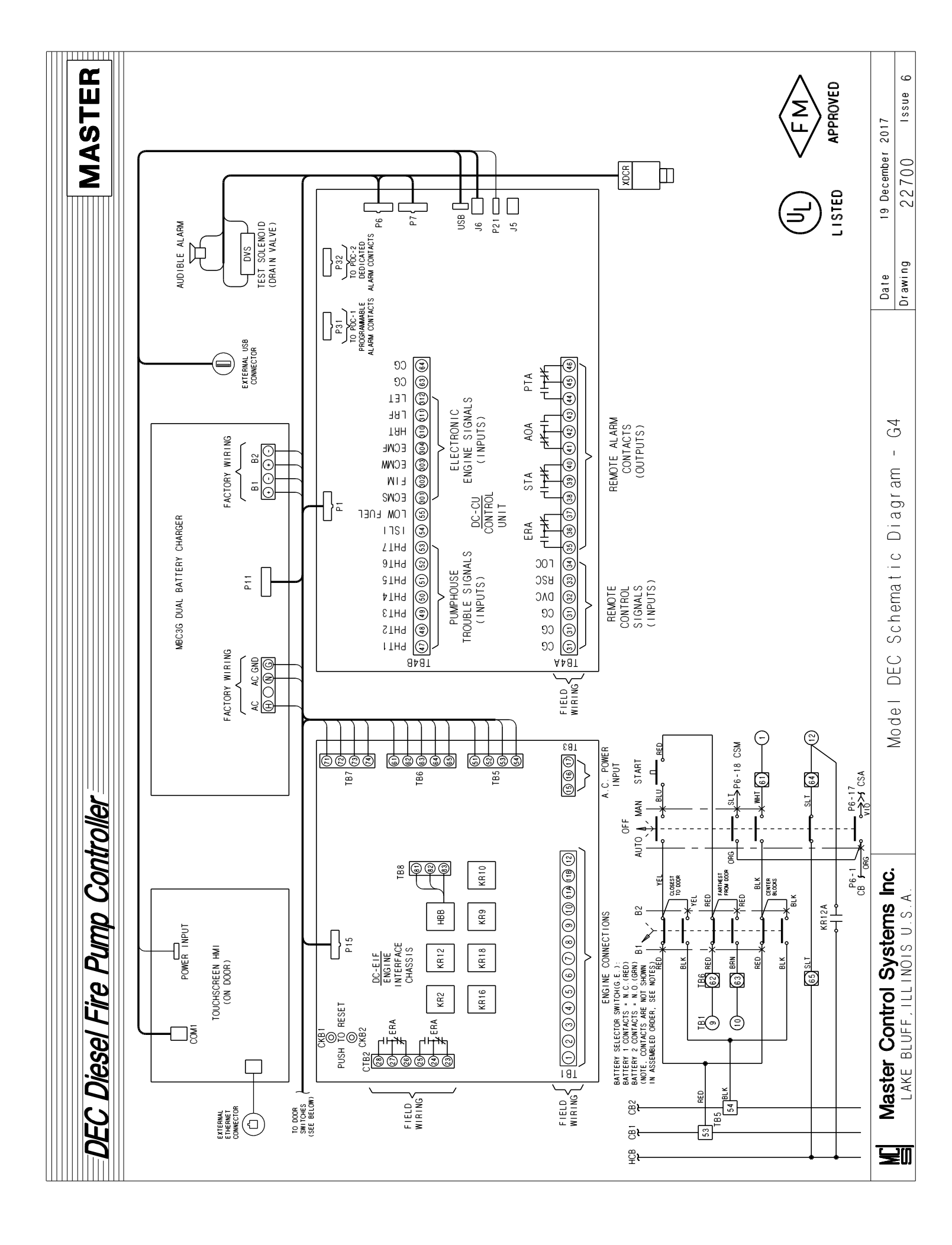

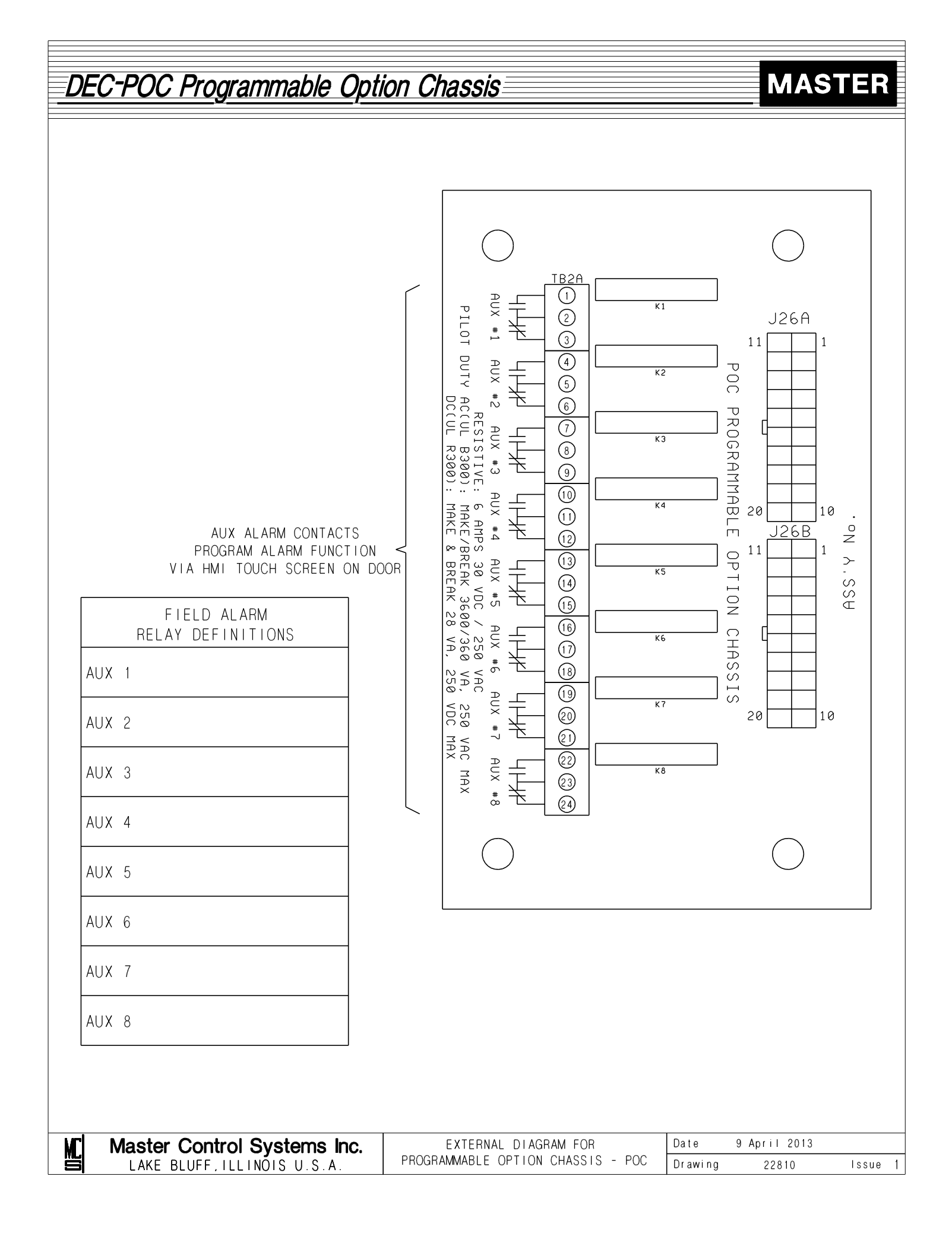

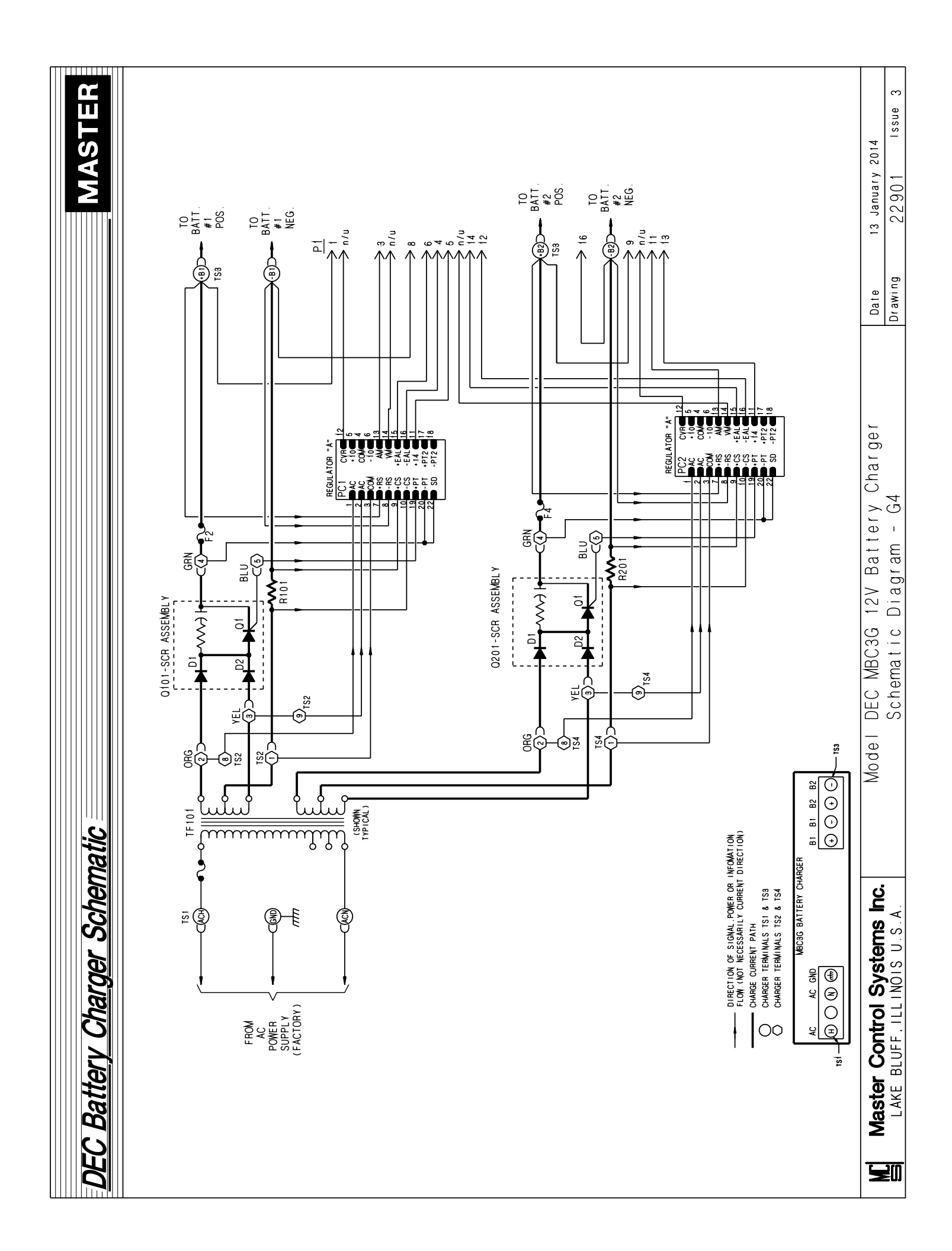

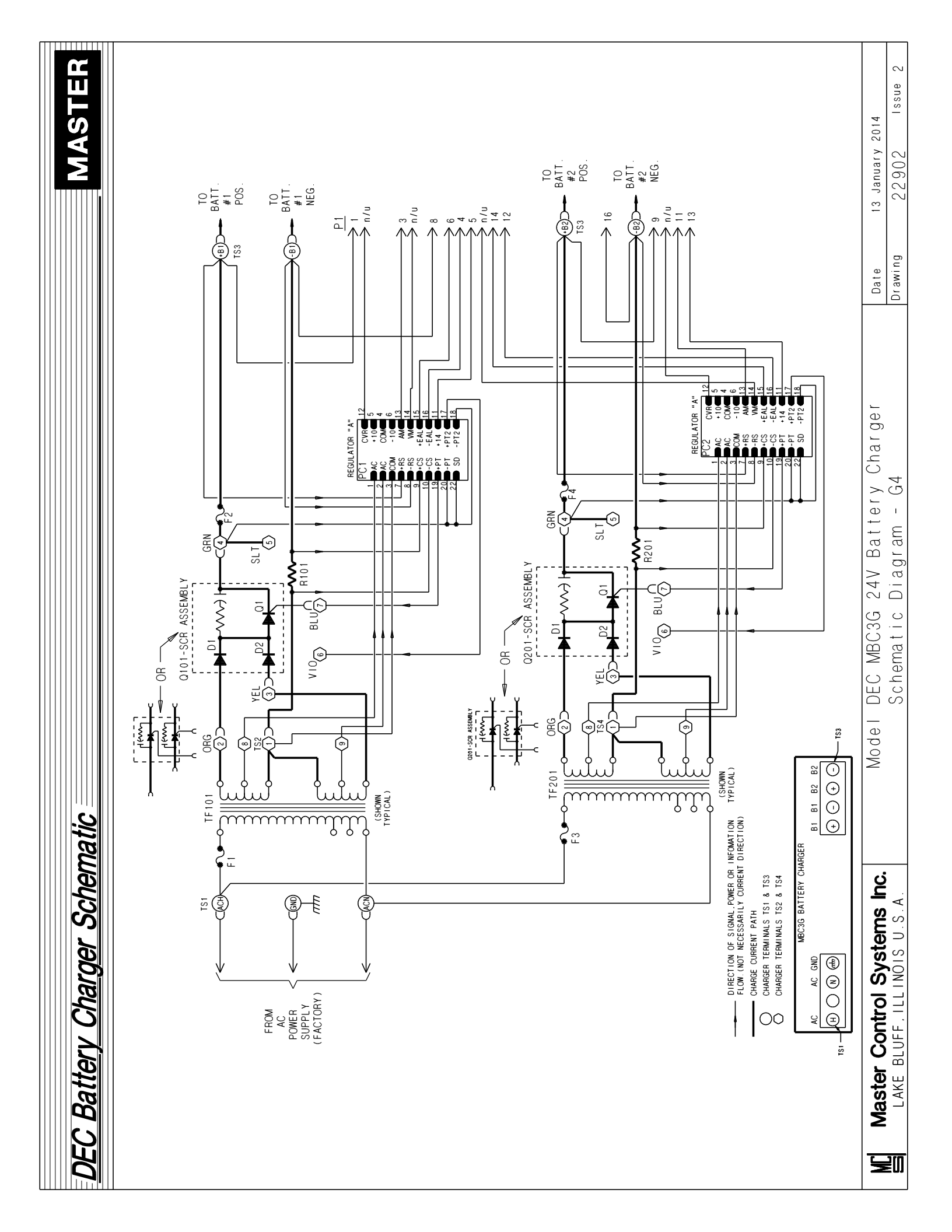

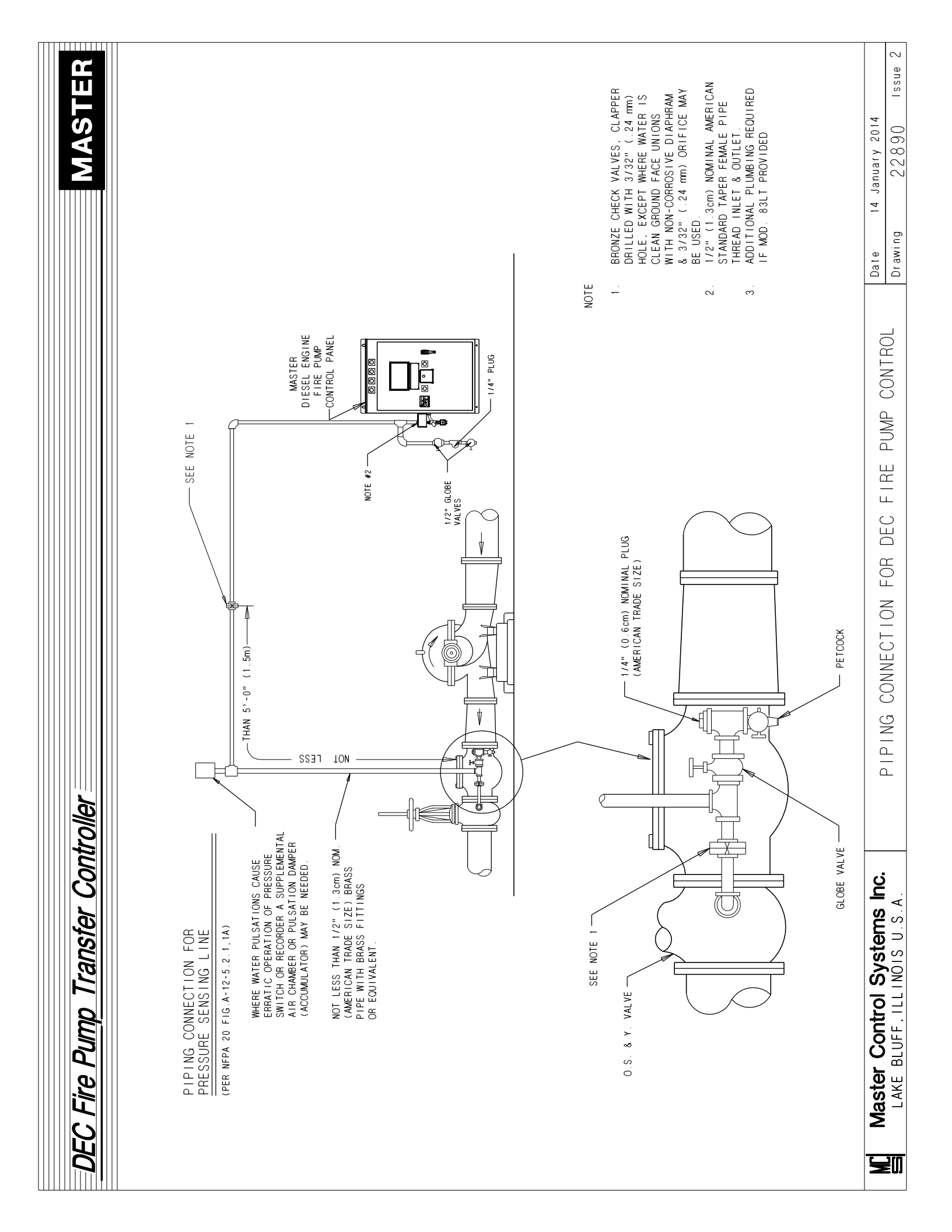

#### MASTER

#### SERIAL NUMBER: \_\_\_\_\_

#### IP ADDRESS – FACTORY DEFAULT: 192.168.1.10 ALL VARIABLES ARE UNSIGNED INTEGERS

#### ANALOG INPUTS

| MODBUS REGISTER | DESCRIPTION                | DATA FORMAT          |
|-----------------|----------------------------|----------------------|
| 40001           | Battery #1 volts           | XX.X                 |
| 40002           | Battery #2 volts           | XX.X                 |
| 40003           | UNUSED                     |                      |
| 40004           | Battery #1 amps            | XX.X                 |
| 40005           | Battery #2 amps            | XX.X                 |
| 40006           | UNUSED                     |                      |
| 40007           | System Pressure            | PSI xxx or BAR xx.xx |
| 40008           | Suction Pressure           | PSI xxx or BAR xx.xx |
| 40009           | UNUSED                     |                      |
| 40010           | Aux. Input #1 User defined | XXX                  |
| 40011           | Aux. Input #2 User defined | XXX                  |

#### **DIGITAL INPUTS**

| MODBUS REGISTER | DESCRIPTION                     | ALARM ON STATE |
|-----------------|---------------------------------|----------------|
| 40012           | Alarm Register #1               |                |
| bit-0           | Minimum Run Delay Timing        | High           |
| bit-1           | Power Fail Start Delay Timing   | High           |
| bit-2           | High Zone Delay Timing          | High           |
| bit-3           | Sequence Delay Timing           | High           |
| bit-4           | Engine Running                  | High           |
| bit-5           | High Water Temp Alarm           | High           |
| bit-6           | Low Suction Alarm               | High           |
| bit-7           | Low Suction Shutdown Active     | High           |
| bit-8           | System Over Pressure Alarm      | High           |
| bit-9           | Overspeed Alarm                 | High           |
| bit-10          | Weekly Test Demand Active       | High           |
| bit-11          | Failure to Start Alarm          | High           |
| bit-12          | Lockout Active                  | High           |
| bit-13          | Crank on Battery #1             | High           |
| bit-14          | Crank on Battery #2             | High           |
| bit-15          | Resting                         | High           |
|                 |                                 |                |
| 40013           | Alarm Register #2               |                |
| bit-0           | Pressure Start Demand           | High           |
| bit-1           | Remote Start Demand             | High           |
| bit-2           | Deluge Start Demand             | High           |
| bit-3           | Weekly Test Start Demand        | High           |
| bit-4           | Start Contactor #1 Fail         | High           |
| bit-5           | Start Contactor #2 Fail         | High           |
| bit-6           | Audible Alarm                   | High           |
| bit-7           | Weekly/Monthly Test Setup Error | High           |
| bit-8           | Minimum Run Timed Out           | High           |
| bit-9           | Pump Demand                     | High           |
| bit-10          | Control Switch in Auto          | High           |
| bit-11          | Control Switch in Manual        | High           |
| bit-12          | Pressure Transducer Fault       | High           |

| Master Control Systems, Inc. | DEC CONTROLLER MODBUS       | Date: 8 February 2019 | Page 1  |
|------------------------------|-----------------------------|-----------------------|---------|
| LAKE BLUFF, ILLINOIS U.S.A   | <b>REGISTER DEFINITIONS</b> | Drawing 22835         | Issue 3 |

#### REGISTER DESCRIPTION ALARM ON STATE bit-13 Pressure Transducer Test OK High bit-14 AC Power Fail Start High bit-15 Low Discharge Pressure Alarm High 40014 Alarm Register #3 High bit-0 Battery #1 Failure Alarm Battery #2 Failure Alarm High bit-1 bit-2 Pump Trouble Group Alarm High bit-3 System Trouble #1 Alarm High bit-4 AC Power Fail Alarm High Battery #1 Over Voltage Alarm High bit-5 Battery #2 Over Voltage Alarm bit-6 High Term 301, ECMS bit-7 High Term 302, FIM bit-8 High Term 303, ECMW bit-9 High bit-10 Term 304, ECMF High bit-11 Term 310, RWHIT High bit-12 Term 311, CRWCLS High bit-13 Term 312, LET High bit-14 Low Oil Pressure Alarm High bit-15 Low Fuel Level High 40015 Alarm Register #4 bit-0 Pump Trouble #1 Input High bit-1 Pump Trouble #2 Input High Pump Trouble #3 Input High bit-2 Pump Trouble #4 Input High bit-3 Pump Trouble #5 Input High bit-4 bit-5 Pump Trouble #6 Input High Pump Trouble #7 Input High bit-6 bit-7 ISLI High Battery #1 in Equalize High bit-8 bit-9 Battery #2 in Equalize High bit-10 Battery #1 OK High Battery #2 OK bit-11 High bit-12 Charger #1 Fail Alarm High bit-13 Charger #2 Fail Alarm High System Trouble #2 Alarm bit-14 High bit-15 UNUSED

#### **DIGITAL INPUTS**

#### **OTHER INFO**

| MODBUS REGISTER | DESCRIPTION               | DATA FORMAT |
|-----------------|---------------------------|-------------|
| 40016           | Start Count               | XXXXX       |
| 40017           | Run Time Hours            | XXXXX.X     |
| 40018           | Hours since last run      | XXX.X       |
| 40019           | Hours since last DVS test | XXX.X       |

| Master Control Systems, Inc. | DEC CONTROLLER MODBUS | Date: 8 February 2019 | Page 2  |
|------------------------------|-----------------------|-----------------------|---------|
| LAKE BLUFF, ILLINOIS U.S.A   | REGISTER DEFINITIONS  | Drawing 22835         | Issue 3 |

#### MASTER

## MASTER

| MODBUS REGISTER |         | DESCRIPTION                 | DATA FORMAT           |
|-----------------|---------|-----------------------------|-----------------------|
|                 |         | PRESENT DATA                |                       |
| 40030           | 0% Da   | ate of Test – Day 1 thru 31 | XX                    |
| 40031           | 25% Da  | ate of Test – Day 1 thru 31 | XX                    |
| 40032           | 50% Da  | ate of Test - Day 1 thru 31 | XX                    |
| 40033           | 75% Da  | ate of Test – Day 1 thru 31 | XX                    |
| 40034           | 100% Da | ate of Test – Day 1 thru 31 | XX                    |
| 40035           | 125% Da | ate of Test – Day 1 thru 31 | XX                    |
| 40036           | 150% Da | ate of Test – Day 1 thru 31 | XX                    |
|                 |         | PREVIOUS DATA               |                       |
| 40037           | 0% Da   | ate of Test – Day 1 thru 31 | XX                    |
| 40038           | 25% Da  | ate of Test – Day 1 thru 31 | XX                    |
| 40039           | 50% Da  | ate of Test - Day 1 thru 31 | XX                    |
| 40040           | 75% Da  | ate of Test – Day 1 thru 31 | XX                    |
| 40041           | 100% Da | ate of Test – Day 1 thru 31 | XX                    |
| 40042           | 125% Da | ate of Test – Day 1 thru 31 | XX                    |
| 40043           | 150% Da | ate of Test – Day 1 thru 31 | XX                    |
|                 |         | ACCEPTANCE DATA             |                       |
| 40044           | 0% Da   | ate of Test – Day 1 thru 31 | XX                    |
| 40045           | 25% Da  | ate of Test – Day 1 thru 31 | XX                    |
| 40046           | 50% Da  | ate of Test - Day 1 thru 31 | XX                    |
| 40047           | 75% Da  | ate of Test – Day 1 thru 31 | XX                    |
| 40048           | 100% Da | ate of Test – Day 1 thru 31 | XX                    |
| 40049           | 125% Da | ate of Test – Day 1 thru 31 | XX                    |
| 40050           | 150% Da | ate of Test – Day 1 thru 31 | XX                    |
|                 |         | PRESENT FLOW                |                       |
| 40051           | 0% Fl   | ow – GPM/LPM                | GPM xxxxx or LPM xxxx |
| 40052           | 25% Fl  | ow – GPM/LPM                | GPM xxxxx or LPM xxxx |
| 40053           | 50% Fl  | ow – GPM/LPM                | GPM xxxxx or LPM xxxx |
| 40054           | 75% Fl  | ow – GPM/LPM                | GPM xxxxx or LPM xxxx |
| 40055           | 100% Fl | ow – GPM/LPM                | GPM xxxxx or LPM xxxx |
| 40056           | 125% Fl | ow – GPM/LPM                | GPM xxxxx or LPM xxxx |
| 40057           | 150% Fl | ow – GPM/LPM                | GPM xxxxx or LPM xxxx |
|                 |         | PREVIOUS FLOW               |                       |
| 40058           | 0% Fl   | ow – GPM/LPM                | GPM xxxxx or LPM xxxx |
| 40059           | 25% Fl  | ow – GPM/LPM                | GPM xxxxx or LPM xxxx |
| 40060           | 50% Fl  | ow – GPM/LPM                | GPM xxxxx or LPM xxxx |
| 40061           | 75% Fl  | ow – GPM/LPM                | GPM xxxxx or LPM xxxx |
| 40062           | 100% Fl | ow – GPM/LPM                | GPM xxxxx or LPM xxxx |
| 40063           | 125% Fl | ow – GPM/LPM                | GPM xxxxx or LPM xxxx |
| 40064           | 150% Fl | ow – GPM/LPM                | GPM xxxxx or LPM xxxx |
|                 |         | ACCEPTANCE FLOW             |                       |
| 40065           | 0% Fl   | ow – GPM/LPM                | GPM xxxxx or LPM xxxx |
| 40066           | 25% Fl  | ow – GPM/LPM                | GPM xxxxx or LPM xxxx |
| 40067           | 50% Fl  | ow – GPM/LPM                | GPM xxxxx or LPM xxxx |
| 40068           | 75% Fl  | ow – GPM/LPM                | GPM xxxxx or LPM xxxx |
| 40069           | 100% Fl | ow – GPM/LPM                | GPM xxxxx or LPM xxxx |
| 40070           | 125% Fl | ow – GPM/LPM                | GPM xxxxx or LPM xxxx |
| 40071           | 150% Fl | ow – GPM/LPM                | GPM xxxxx or LPM xxxx |

| Master Control Systems, Inc. | DEC CONTROLLER MODBUS       | Date: 8 February 2019 | Page 3  |
|------------------------------|-----------------------------|-----------------------|---------|
| LAKE BLUFF, ILLINOIS U.S.A   | <b>REGISTER DEFINITIONS</b> | Drawing 22835         | Issue 3 |

## MASTER

| MODBUS REGISTER | DESCRIPTION       | DATA FORMAT |
|-----------------|-------------------|-------------|
|                 | PRESENT DATA      |             |
| 40072           | 0% Amps – BAT 1   | XX.X        |
| 40073           | 25% Amps – BAT 1  | XX.X        |
| 40074           | 50% Amps – BAT 1  | XX.X        |
| 40075           | 75% Amps – BAT 1  | XX.X        |
| 40076           | 100% Amps – BAT 1 | XX.X        |
| 40077           | 125% Amps – BAT 1 | XX.X        |
| 40078           | 150% Amps – BAT 1 | XX.X        |
|                 | PREVIOUS DATA     |             |
| 40079           | 0% Amps – BAT 1   | XX.X        |
| 40080           | 25% Amps – BAT 1  | XX.X        |
| 40081           | 50% Amps – BAT 1  | XX.X        |
| 40082           | 75% Amps – BAT 1  | XX.X        |
| 40083           | 100% Amps – BAT 1 | XX.X        |
| 40084           | 125% Amps – BAT 1 | XX.X        |
| 40085           | 150% Amps – BAT 1 | XX.X        |
|                 | ACCEPTANCE DATA   |             |
| 40086           | 0% Amps – BAT 1   | XX.X        |
| 40087           | 25% Amps – BAT 1  | XX.X        |
| 40088           | 50% Amps – BAT 1  | XX.X        |
| 40089           | 75% Amps – BAT 1  | XX.X        |
| 40090           | 100% Amps – BAT 1 | XX.X        |
| 40091           | 125% Amps – BAT 1 | XX.X        |
| 40092           | 150% Amps – BAT 1 | XX.X        |
|                 | PRESENT DATA      |             |
| 40093           | 0% Amps – BAT 2   | XX.X        |
| 40094           | 25% Amps – BAT 2  | XX.X        |
| 40095           | 50% Amps – BAT 2  | XX.X        |
| 40096           | 75% Amps – BAT 2  | XX.X        |
| 40097           | 100% Amps – BAT 2 | XX.X        |
| 40098           | 125% Amps – BAT 2 | XX.X        |
| 40099           | 150% Amps – BAT 2 | XX.X        |
|                 | PREVIOUS DATA     |             |
| 40100           | 0% Amps – BAT 2   | XX.X        |
| 40101           | 25% Amps – BAT 2  | XX.X        |
| 40102           | 50% Amps – BAT 2  | XX.X        |
| 40103           | 75% Amps – BAT 2  | XX.X        |
| 40104           | 100% Amps – BAT 2 | XX.X        |
| 40105           | 125% Amps – BAT 2 | XX.X        |
| 40106           | 150% Amps – BAT 2 | XX.X        |
|                 | ACCEPTANCE DATA   |             |
| 40107           | 0% Amps – BAT 2   | XX.X        |
| 40108           | 25% Amps – BAT 2  | XX.X        |
| 40109           | 50% Amps – BAT 2  | XX.X        |
| 40110           | 75% Amps – BAT 2  | XX.X        |
| 40111           | 100% Amps – BAT 2 | XX.X        |
| 40112           | 125% Amps – BAT 2 | XX.X        |
| 40113           | 150% Amps – BAT 2 | XX.X        |

| Master Control Systems, Inc. | DEC CONTROLLER MODBUS       | Date: 8 February 2019 | Page 4  |
|------------------------------|-----------------------------|-----------------------|---------|
| LAKE BLUFF, ILLINOIS U.S.A   | <b>REGISTER DEFINITIONS</b> | Drawing 22835         | Issue 3 |

## MASTER

| MODBUS REGISTER | DESCRIPTION          | DATA FORMAT |
|-----------------|----------------------|-------------|
|                 | PRESENT DATA         |             |
| 40114           | UNUSED               |             |
| 40115           | UNUSED               |             |
| 40116           | UNUSED               |             |
| 40117           | UNUSED               |             |
| 40118           | UNUSED               |             |
| 40119           | UNUSED               |             |
| 40120           | UNUSED               |             |
|                 | PREVIOUS DATA        |             |
| 40121           | UNUSED               |             |
| 40122           | UNUSED               |             |
| 40123           | UNUSED               |             |
| 40124           | UNUSED               |             |
| 40125           | UNUSED               |             |
| 40126           | UNUSED               |             |
| 40127           |                      |             |
|                 | ACCEPTANCE DATA      |             |
| 40128           | UNUSED               |             |
| 40129           | UNUSED               |             |
| 40130           | UNUSED               |             |
| 40131           | UNUSED               |             |
| 40132           | UNUSED               |             |
| 40133           | UNUSED               |             |
| 40134           | UNUSED               |             |
|                 | PRESENT DATA         |             |
| 40135           | 0% Month 1 thru 12   | Xx          |
| 40136           | 25% Month 1 thru 12  | Xx          |
| 40137           | 50% Month 1 thru 12  | Xx          |
| 40138           | 75% Month 1 thru 12  | Xx          |
| 40139           | 100% Month 1 thru 12 | Xx          |
| 40140           | 125% Month 1 thru 12 | Xx          |
| 40141           | 150% Month 1 thru 12 | Xx          |
|                 | PREVIOUS DATA        |             |
| 40142           | 0% Month 1 thru 12   | Xx          |
| 40143           | 25% Month 1 thru 12  | Xx          |
| 40144           | 50% Month 1 thru 12  | Xx          |
| 40145           | 75% Month 1 thru 12  | Xx          |
| 40146           | 100% Month 1 thru 12 | Xx          |
| 40147           | 125% Month 1 thru 12 | Xx          |
| 40148           | 150% Month 1 thru 12 | Xx          |
|                 | ACCEPTANCE DATA      |             |
| 40149           | 0% Month 1 thru 12   | Xx          |
| 40150           | 25% Month 1 thru 12  | Xx          |
| 40151           | 50% Month 1 thru 12  | Xx          |
| 40152           | 75% Month 1 thru 12  | Xx          |
| 40153           | 100% Month 1 thru 12 | Xx          |
| 40154           | 125% Month 1 thru 12 | Xx          |
| 40155           | 150% Month 1 thru 12 | Xx          |

| Master Control Systems, Inc. | DEC CONTROLLER MODBUS       | Date: 8 February 2019 | Page 5  |
|------------------------------|-----------------------------|-----------------------|---------|
| LAKE BLUFF, ILLINOIS U.S.A   | <b>REGISTER DEFINITIONS</b> | Drawing 22835         | Issue 3 |

## MASTER

| MODBUS REGISTER | DESCRIPTION                          | DATA FORMAT          |
|-----------------|--------------------------------------|----------------------|
|                 | PRESENT DATA                         |                      |
| 40156           | 0% Curve Data PSI/BAR (SYS - SUCT)   | PSI xxx or BAR xx.xx |
| 40157           | 25% Curve Data PSI/BAR (SYS – SUCT)  | PSI xxx or BAR xx.xx |
| 40158           | 50% Curve Data PSI/BAR (SYS – SUCT)  | PSI xxx or BAR xx.xx |
| 40159           | 75% Curve Data PSI/BAR (SYS – SUCT)  | PSI xxx or BAR xx.xx |
| 40160           | 100% Curve Data PSI/BAR (SYS – SUCT) | PSI xxx or BAR xx.xx |
| 40161           | 125% Curve Data PSI/BAR (SYS – SUCT) | PSI xxx or BAR xx.xx |
| 40162           | 150% Curve Data PSI/BAR (SYS – SUCT) | PSI xxx or BAR xx.xx |
|                 | PREVIOUS DATA                        |                      |
| 40163           | 0% Curve Data PSI/BAR (SYS - SUCT)   | PSI xxx or BAR xx.xx |
| 40164           | 25% Curve Data PSI/BAR (SYS – SUCT)  | PSI xxx or BAR xx.xx |
| 40165           | 50% Curve Data PSI/BAR (SYS – SUCT)  | PSI xxx or BAR xx.xx |
| 40166           | 75% Curve Data PSI/BAR (SYS – SUCT)  | PSI xxx or BAR xx.xx |
| 40167           | 100% Curve Data PSI/BAR (SYS – SUCT) | PSI xxx or BAR xx.xx |
| 40168           | 125% Curve Data PSI/BAR (SYS – SUCT) | PSI xxx or BAR xx.xx |
| 40169           | 150% Curve Data PSI/BAR (SYS – SUCT) | PSI xxx or BAR xx.xx |
|                 | ACCEPTANCE DATA                      |                      |
| 40170           | 0% Curve Data PSI/BAR (SYS - SUCT)   | PSI xxx or BAR xx.xx |
| 40171           | 25% Curve Data PSI/BAR (SYS – SUCT)  | PSI xxx or BAR xx.xx |
| 40172           | 50% Curve Data PSI/BAR (SYS – SUCT)  | PSI xxx or BAR xx.xx |
| 40173           | 75% Curve Data PSI/BAR (SYS – SUCT)  | PSI xxx or BAR xx.xx |
| 40174           | 100% Curve Data PSI/BAR (SYS – SUCT) | PSI xxx or BAR xx.xx |
| 40175           | 125% Curve Data PSI/BAR (SYS – SUCT) | PSI xxx or BAR xx.xx |
| 40176           | 150% Curve Data PSI/BAR (SYS – SUCT) | PSI xxx or BAR xx.xx |
|                 | PRESENT DATA                         |                      |
| 40177           | 0% RPM                               | XXXX                 |
| 40178           | 25% RPM                              | XXXX                 |
| 40179           | 50% RPM                              | XXXX                 |
| 40180           | 75% RPM                              | XXXX                 |
| 40181           | 100% RPM                             | XXXX                 |
| 40182           | 125% RPM                             | XXXX                 |
| 40183           | 150% RPM                             | XXXX                 |
|                 | PREVIOUS DATA                        |                      |
| 40184           | 0% RPM                               | XXXX                 |
| 40185           | 25% RPM                              | XXXX                 |
| 40186           | 50% RPM                              | XXXX                 |
| 40187           | 75% RPM                              | XXXX                 |
| 40188           | 100% RPM                             | XXXX                 |
| 40189           | 125% RPM                             | XXXX                 |
| 40190           | 150% RPM                             | XXXX                 |
|                 | ACCEPTANCE DATA                      |                      |
| 40191           | 0% RPM                               | XXXX                 |
| 40192           | 25% RPM                              | XXXX                 |
| 40193           | 50% RPM                              | XXXX                 |
| 40194           | 75% RPM                              | XXXX                 |
| 40195           | 100% RPM                             | XXXX                 |
| 40196           | 125% RPM                             | XXXX                 |
| 40197           | 150% RPM                             | XXXX                 |

| Master Control Systems, Inc. | DEC CONTROLLER MODBUS       | Date: 8 February 2019 | Page 6  |
|------------------------------|-----------------------------|-----------------------|---------|
| LAKE BLUFF, ILLINOIS U.S.A   | <b>REGISTER DEFINITIONS</b> | Drawing 22835         | Issue 3 |

### MASTER

PSI xxx or BAR xx.xx

| MODBUS REGISTER | DESCR                | IPTION   | DATA FORMAT          |
|-----------------|----------------------|----------|----------------------|
|                 | PRESEN               | T DATA   |                      |
| 40198           | 0% Suction PSI/BAR   |          | PSI xxx or BAR xx.xx |
| 40199           | 25% Suction PSI/BAR  |          | PSI xxx or BAR xx.xx |
| 40200           | 50% Suction PSI/BAR  |          | PSI xxx or BAR xx.xx |
| 40201           | 75% Suction PSI/BAR  |          | PSI xxx or BAR xx.xx |
| 40202           | 100% Suction PSI/BAR |          | PSI xxx or BAR xx.xx |
| 40203           | 125% Suction PSI/BAR |          | PSI xxx or BAR xx.xx |
| 40204           | 150% Suction PSI/BAR |          | PSI xxx or BAR xx.xx |
|                 | PREVIO               | US DATA  |                      |
| 40205           | 0% Suction PSI/BAR   |          | PSI xxx or BAR xx.xx |
| 40206           | 25% Suction PSI/BAR  |          | PSI xxx or BAR xx.xx |
| 40207           | 50% Suction PSI/BAR  |          | PSI xxx or BAR xx.xx |
| 40208           | 75% Suction PSI/BAR  |          | PSI xxx or BAR xx.xx |
| 40209           | 100% Suction PSI/BAR |          | PSI xxx or BAR xx.xx |
| 40210           | 125% Suction PSI/BAR |          | PSI xxx or BAR xx.xx |
| 40211           | 150% Suction PSI/BAR |          | PSI xxx or BAR xx.xx |
|                 | ACCEPTA              | NCE DATA |                      |
| 40212           | 0% Suction PSI/BAR   |          | PSI xxx or BAR xx.xx |
| 40213           | 25% Suction PSI/BAR  |          | PSI xxx or BAR xx.xx |
| 40214           | 50% Suction PSI/BAR  |          | PSI xxx or BAR xx.xx |
| 40215           | 75% Suction PSI/BAR  |          | PSI xxx or BAR xx.xx |
| 40216           | 100% Suction PSI/BAR |          | PSI xxx or BAR xx.xx |
| 40217           | 125% Suction PSI/BAR |          | PSI xxx or BAR xx.xx |
| 40218           | 150% Suction PSI/BAR |          | PSI xxx or BAR xx.xx |
|                 | PRESEN               | IT DATA  |                      |
| 40219           | 0% System PSI/BAR    |          | PSI xxx or BAR xx.xx |
| 40220           | 25% System PSI/BAR   |          | PSI xxx or BAR xx.xx |
| 40221           | 50% System PSI/BAR   |          | PSI xxx or BAR xx.xx |
| 40222           | 75% System PSI/BAR   |          | PSI xxx or BAR xx.xx |
| 40223           | 100% System PSI/BAR  |          | PSI xxx or BAR xx.xx |
| 40224           | 125% System PSI/BAR  |          | PSI xxx or BAR xx.xx |
| 40225           | 150% System PSI/BAR  |          | PSI xxx or BAR xx.xx |
|                 | PREVIO               | US DATA  |                      |
| 40226           | 0% System PSI/BAR    |          | PSI xxx or BAR xx.xx |
| 40227           | 25% System PSI/BAR   |          | PSI xxx or BAR xx.xx |
| 40228           | 50% System PSI/BAR   |          | PSI xxx or BAR xx.xx |
| 40229           | 75% System PSI/BAR   |          | PSI xxx or BAR xx.xx |
| 40230           | 100% System PSI/BAR  |          | PSI xxx or BAR xx.xx |
| 40231           | 125% System PSI/BAR  |          | PSI xxx or BAR xx.xx |
| 40232           | 150% System PSI/BAR  |          | PSI xxx or BAR xx.xx |
|                 | ACCEPTA              | NCE DATA |                      |
| 40233           | 0% System PSI/BAR    |          | PSI xxx or BAR xx.xx |
| 40234           | 25% System PSI/BAR   |          | PSI xxx or BAR xx.xx |
| 40235           | 50% System PSI/BAR   |          | PSI xxx or BAR xx.xx |
| 40236           | 75% System PSI/BAR   |          | PSI xxx or BAR xx.xx |
| 40237           | 100% System PSI/BAR  |          | PSI xxx or BAR xx.xx |
| 40238           | 125% System PSI/BAR  |          | PSI xxx or BAR xx.xx |

#### **PUMP CURVE DATA**

| Master Control Systems, Inc. | DEC CONTROLLER MODBUS | Date: 8 February 2019 | Page 7  |
|------------------------------|-----------------------|-----------------------|---------|
| LAKE BLUFF, ILLINOIS U.S.A   | REGISTER DEFINITIONS  | Drawing 22835         | Issue 3 |

40239

150%

System PSI/BAR

## MASTER

| MODBUS REGISTER | DESCRIPTION      | DATA FORMAT |
|-----------------|------------------|-------------|
|                 | PRESENT DATA     |             |
| 40240           | 0% Volts BAT 1   | XX.X        |
| 40241           | 25% Volts BAT 1  | XX.X        |
| 40242           | 50% Volts BAT 1  | XX.X        |
| 40243           | 75% Volts BAT 1  | XX.X        |
| 40244           | 100% Volts BAT 1 | XX.X        |
| 40245           | 125% Volts BAT 1 | XX.X        |
| 40246           | 150% Volts BAT 1 | XX.X        |
|                 | PREVIOUS DATA    |             |
| 40247           | 0% Volts BAT 1   | XX.X        |
| 40248           | 25% Volts BAT 1  | XX.X        |
| 40249           | 50% Volts BAT 1  | XX.X        |
| 40250           | 75% Volts BAT 1  | XX.X        |
| 40251           | 100% Volts BAT 1 | XX.X        |
| 40252           | 125% Volts BAT 1 | XX.X        |
| 40253           | 150% Volts BAT 1 | XX.X        |
|                 | ACCEPTANCE DATA  |             |
| 40254           | 0% Volts BAT 1   | XX.X        |
| 40255           | 25% Volts BAT 1  | XX.X        |
| 40256           | 50% Volts BAT 1  | XX.X        |
| 40257           | 75% Volts BAT 1  | XX.X        |
| 40258           | 100% Volts BAT 1 | XX.X        |
| 40259           | 125% Volts BAT 1 | XX.X        |
| 40260           | 150% Volts BAT 1 | XX.X        |
|                 | PRESENT DATA     |             |
| 40261           | 0% Volts BAT 2   | XX.X        |
| 40262           | 25% Volts BAT 2  | XX.X        |
| 40263           | 50% Volts BAT 2  | XX.X        |
| 40264           | 75% Volts BAT 2  | XX.X        |
| 40265           | 100% Volts BAT 2 | XX.X        |
| 40266           | 125% Volts BAT 2 | XX.X        |
| 40267           | 150% Volts BAT 2 | XX.X        |
|                 | PREVIOUS DATA    |             |
| 40268           | 0% Volts BAT 2   | XX.X        |
| 40269           | 25% Volts BAT 2  | XX.X        |
| 40270           | 50% Volts BAT 2  | XX.X        |
| 40271           | 75% Volts BAT 2  | XX.X        |
| 40272           | 100% Volts BAT 2 | XX.X        |
| 40273           | 125% Volts BAT 2 | XX.X        |
| 40274           | 150% Volts BAT 2 | XX.X        |
|                 | ACCEPTANCE DATA  |             |
| 40275           | 0% Volts BAT 2   | XX.X        |
| 40276           | 25% Volts BAT 2  | XX.X        |
| 40277           | 50% Volts BAT 2  | XX.X        |
| 40278           | 75% Volts BAT 2  | XX.X        |
| 40279           | 100% Volts BAT 2 | XX.X        |
| 40280           | 125% Volts BAT 2 | XX.X        |
| 40281           | 150% Volts BAT 2 | XX.X        |

| Master Control Systems, Inc. | DEC CONTROLLER MODBUS       | Date: 8 February 2019 | Page 8  |
|------------------------------|-----------------------------|-----------------------|---------|
| LAKE BLUFF, ILLINOIS U.S.A   | <b>REGISTER DEFINITIONS</b> | Drawing 22835         | Issue 3 |

## MASTER

| MODBUS REGISTER | DESCRIPTION         | DATA FORMAT |
|-----------------|---------------------|-------------|
|                 | PRESENT DATA        |             |
| 40282           | UNUSED              |             |
| 40283           | UNUSED              |             |
| 40284           | UNUSED              |             |
| 40285           | UNUSED              |             |
| 40286           | UNUSED              |             |
| 40287           | UNUSED              |             |
| 40288           | UNUSED              |             |
|                 | PREVIOUS DATA       |             |
| 40289           | UNUSED              |             |
| 40290           | UNUSED              |             |
| 40291           | UNUSED              |             |
| 40292           | UNUSED              |             |
| 40293           | UNUSED              |             |
| 40294           | UNUSED              |             |
| 40295           | UNUSED              |             |
|                 | ACCEPTANCE DATA     |             |
| 40296           | UNUSED              |             |
| 40297           | UNUSED              |             |
| 40298           | UNUSED              |             |
| 40299           | UNUSED              |             |
| 40300           | UNUSED              |             |
| 40301           | UNUSED              |             |
| 40302           |                     |             |
|                 | PRESENT DATA        |             |
| 40303           | 0% Year (4-digit)   | XXXX        |
| 40304           | 25% Year (4-digit)  | XXXX        |
| 40305           | 50% Year (4-digit)  | XXXX        |
| 40306           | 75% Year (4-digit)  | XXXX        |
| 40307           | 100% Year (4-digit) | XXXX        |
| 40308           | 125% Year (4-digit) | XXXX        |
| 40309           | 150% Year (4-digit) | XXXX        |
|                 | PREVIOUS DATA       |             |
| 40310           | 0% Year (4-digit)   | XXXX        |
| 40311           | 25% Year (4-digit)  | XXXX        |
| 40312           | 50% Year (4-digit)  | XXXX        |
| 40313           | 75% Year (4-digit)  | XXXX        |
| 40314           | 100% Year (4-digit) | XXXX        |
| 40315           | 125% Year (4-digit) | XXXX        |
| 40316           | 150% Year (4-digit) | XXXX        |
|                 | ACCEPTANCE DATA     |             |
| 40317           | 0% Year (4-digit)   | XXXX        |
| 40318           | 25% Year (4-digit)  | XXXX        |
| 40319           | 50% Year (4-digit)  | XXXX        |
| 40320           | 75% Year (4-digit)  | XXXX        |
| 40321           | 100% Year (4-digit) | XXXX        |
| 40322           | 125% Year (4-digit) | XXXX        |
| 40323           | 150% Year (4-digit) | XXXX        |

| Master Control Systems, Inc. | DEC CONTROLLER MODBUS       | Date: 8 February 2019 | Page 9  |
|------------------------------|-----------------------------|-----------------------|---------|
| LAKE BLUFF, ILLINOIS U.S.A   | <b>REGISTER DEFINITIONS</b> | Drawing 22835         | Issue 3 |

| MODBUS REGISTER | DESCRIPTION                                                 | DATA FORMAT          |
|-----------------|-------------------------------------------------------------|----------------------|
| 40198           | Software Version                                            | XX.X                 |
| 40199           | Start, PSI/BAR, no decimal places/two decimal places        | PSI xxx or BAR xx.xx |
| 40200           | Stop, PSI/BAR, no decimal places/two decimal places         | PSI xxx or BAR xx.xx |
| 40201           | Restart                                                     | SEC xxx              |
| 40202           | Min Run                                                     | SEC xxx              |
| 40203           | Start Limit                                                 | XXX                  |
| 40204-5         | Run Hours, UNSIGNED DOUBLE INTEGER, TWO DECIMAL PLACES      | HOURS xxxxx.xx       |
| 40206-7         | Total Starts, UNSIGNED DOUBLE INTEGER, NO DECIMAL PLACES    | XXXXXXX              |
| 40208           | Starts Last 24HR                                            | XXX                  |
| 40209           | Alarm Resister:                                             | ALARM ON STATE       |
| bit-0           | 0=PSI, 1=BAR                                                | High                 |
| bit-1           | Sequence Timing                                             | High                 |
| bit-2           | Auto                                                        | High                 |
| bit-3           | Manual                                                      | High                 |
| bit-4           | Secure Mode                                                 | High                 |
| bit-5           | Running                                                     | High                 |
| bit-6           | Remote Start                                                | High                 |
| bit-7           | Min Run Timing                                              | High                 |
| bit-8           | Fail to Start                                               | High                 |
| bit-9           | Excess Starts                                               | High                 |
| bit-10          | Trouble                                                     | High                 |
| 40210           | Overpressure, PSI/BAR, no decimal places/two decimal places | PSI xxx or BAR xx.xx |

#### JOCKEY PUMP DATA

| Master Control Systems, Inc. | DEC CONTROLLER MODBUS       | Date: 8 February 2019 | Page 10 |
|------------------------------|-----------------------------|-----------------------|---------|
| LAKE BLUFF, ILLINOIS U.S.A   | <b>REGISTER DEFINITIONS</b> | Drawing 22835         | Issue 3 |

#### **DIESEL OPTION AND MODIFICATION DRAWINGS**

**NOTE**: The following drawings are applicable to controllers with model numbers which indicate that they are equipped with the following. See controller nameplate for complete model number.

| MODIFICATION    | DESCRIPTION                          | DRAWING |
|-----------------|--------------------------------------|---------|
| X (FOLLOWED BY) |                                      |         |
| POC (Opt. 7)    | Option 7 Programmable Option Chassis | 22811   |
| 19              | Strip Heater                         | 22830   |
| 20              | Strip Heater w/Thermostat            | 22830   |
| 20A             | Strip Heater w/Humidistat            | 22830   |
| 20A             | Strip Heater w/Humidistat            | 22830   |

#### ACCESSORIES

| 4817  | Low Fuel Level Switch            | 4817  |
|-------|----------------------------------|-------|
| 4817L | Low Fuel Level Switch – Long Rod | 4817L |
| 6288  | High Fuel Level Switch           | 6288  |

Operating Instructions for Model 4817 and 4817L Low Fuel Level Switches and 6288 High Fuel Switches

Long and Short Rod Fuel Switches (US Measurements)

Long and Short Rod Fuel Switches (Metric Measurements)

Lon and Short Rod Fuel Switches for Oval Tank – Float Settings (US and Metric)

DEC-POC Option 7 Chassis

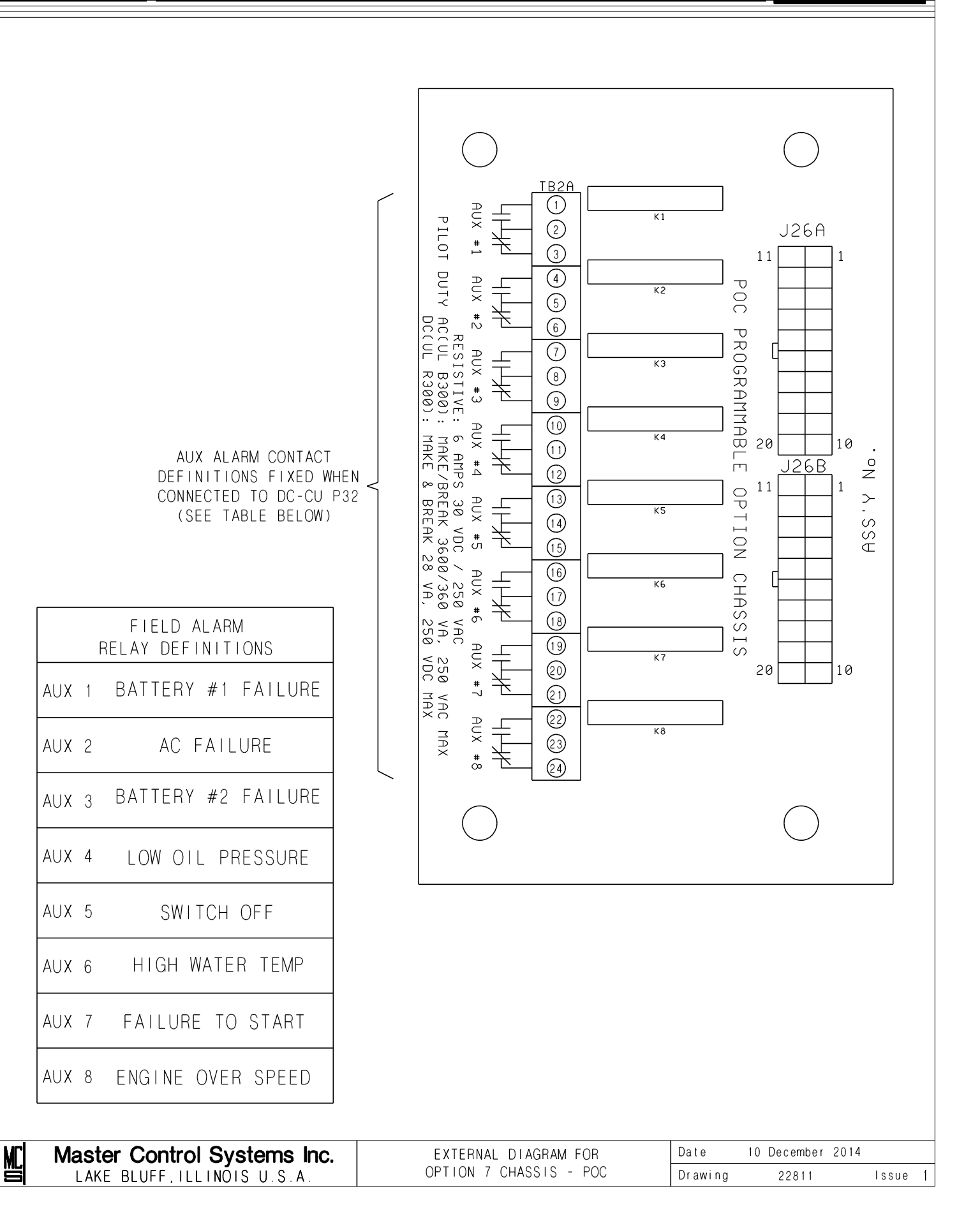

MASTER

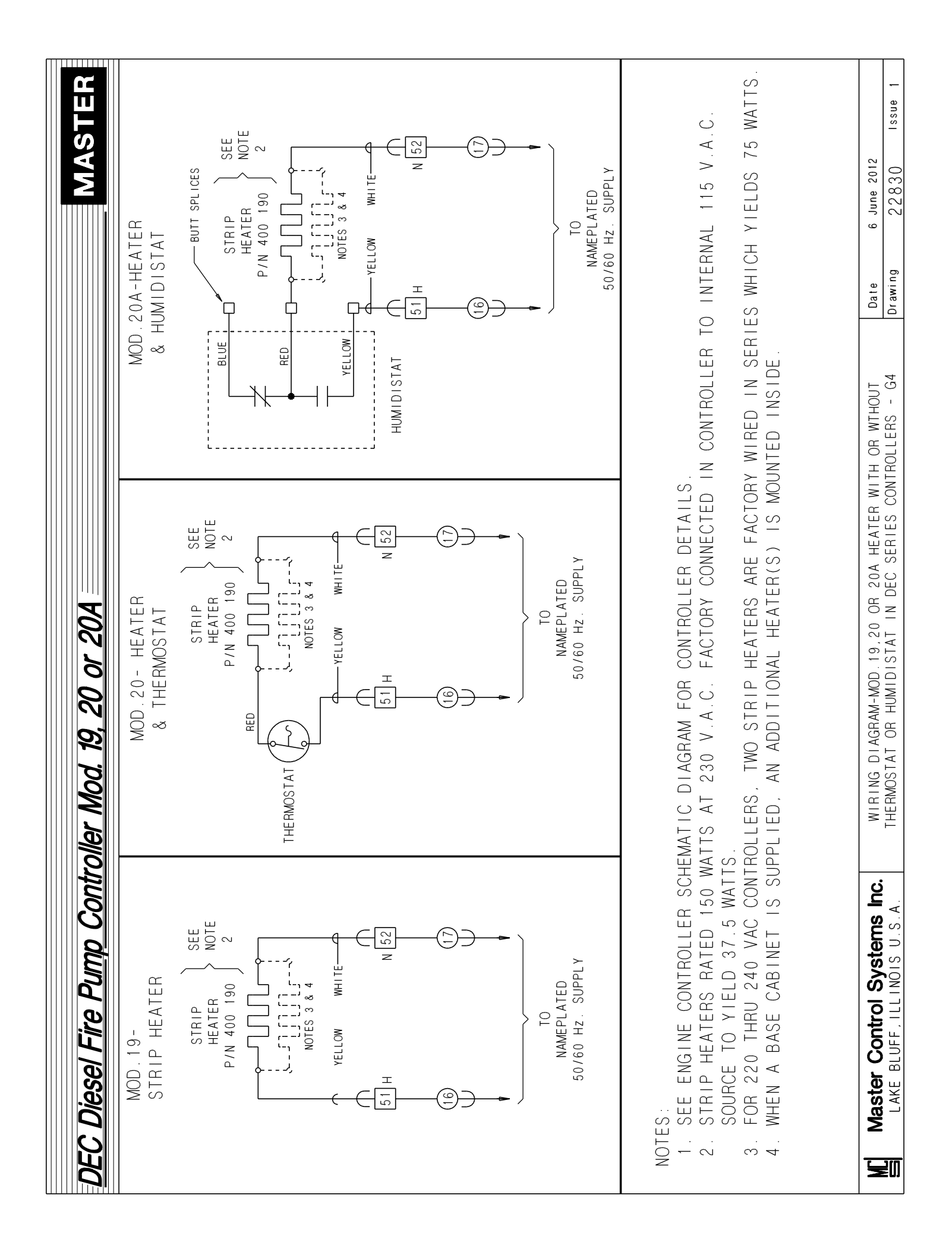

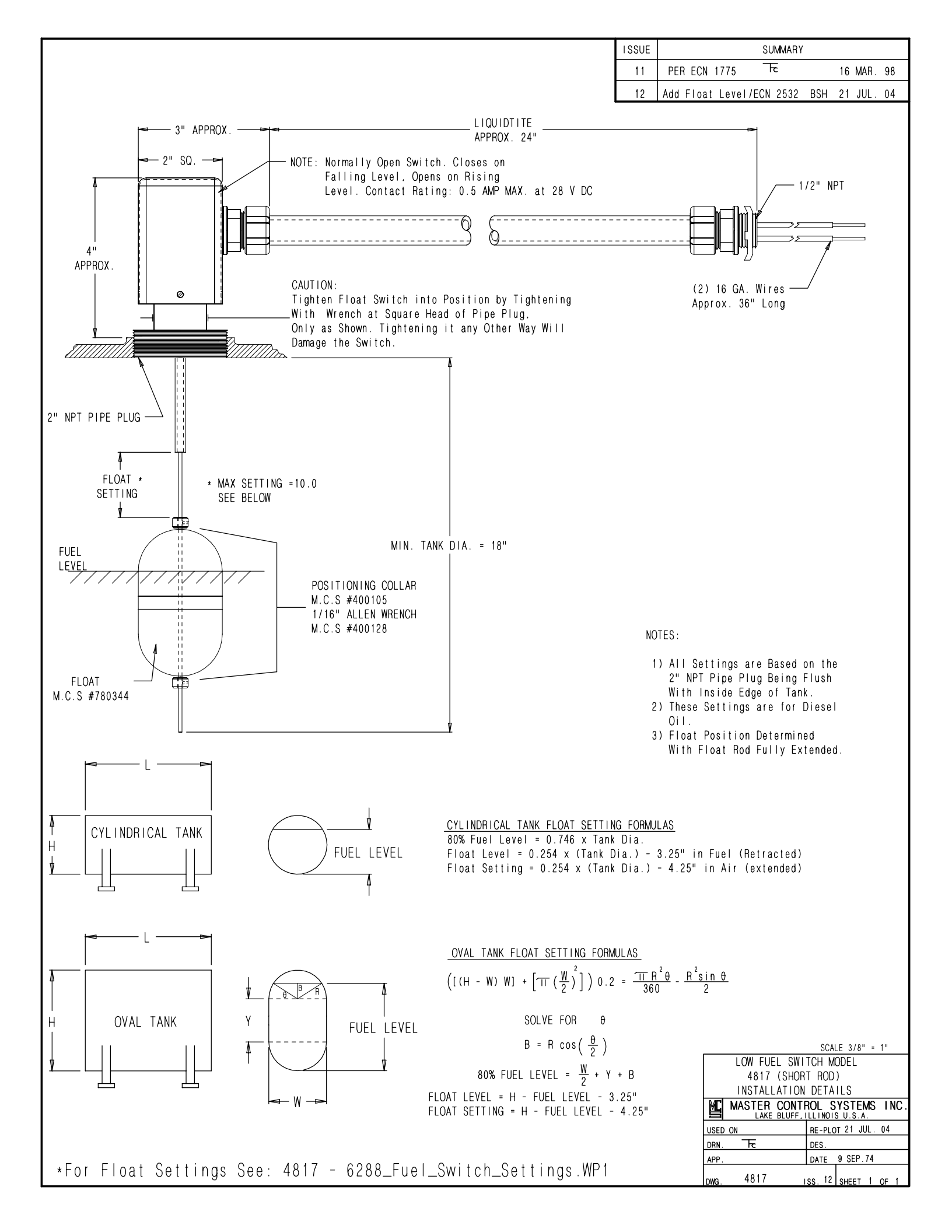

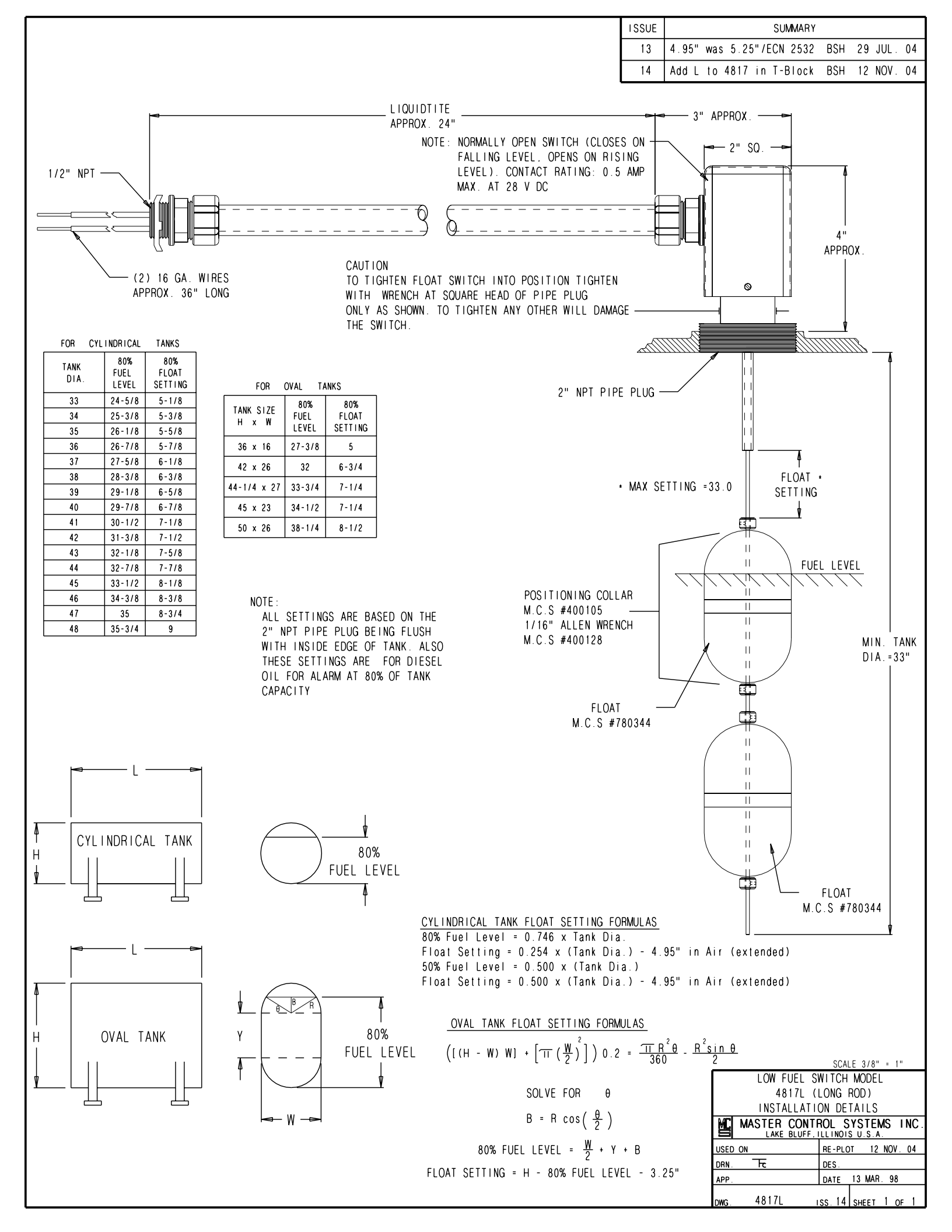

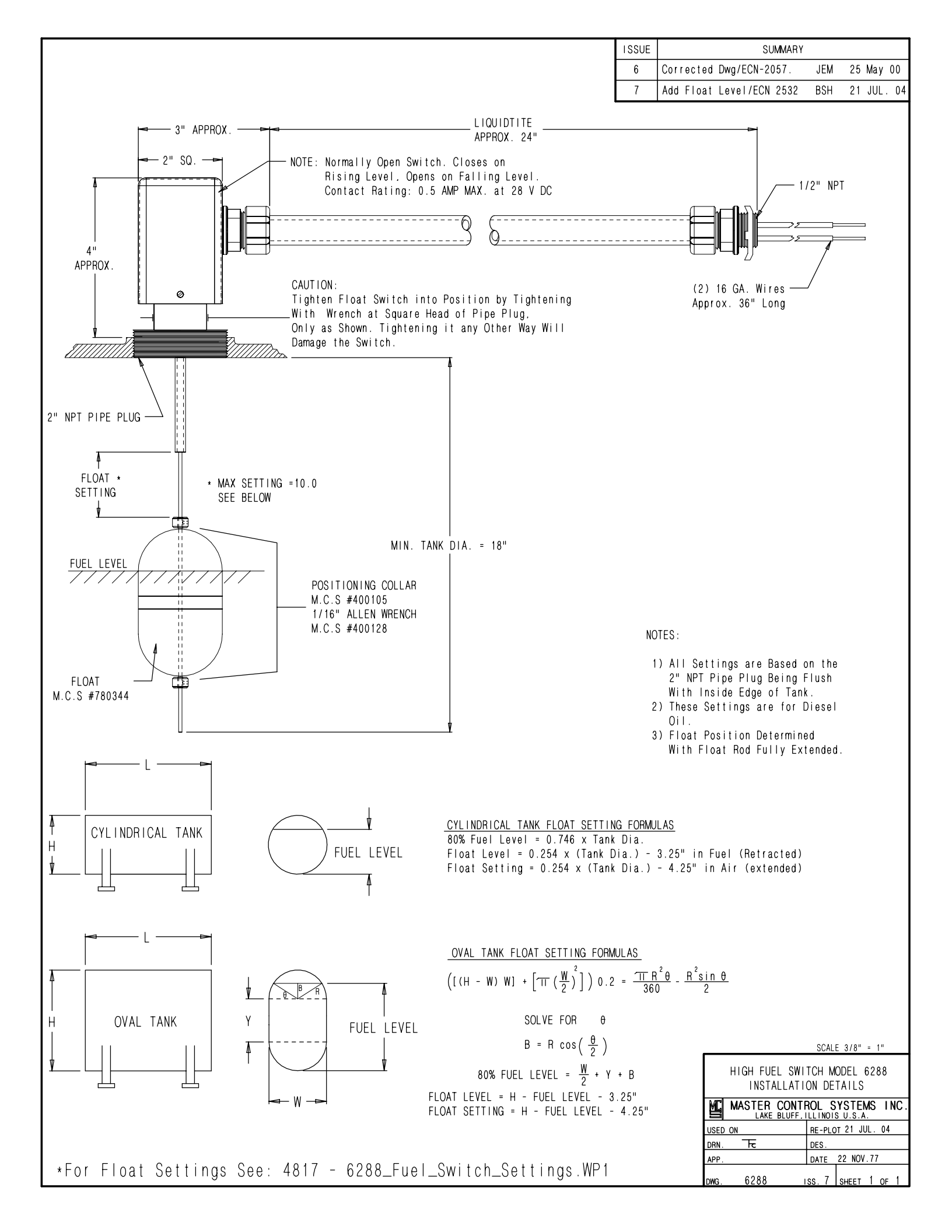

#### **Operating Instructions**

#### Models 4817 - and - 4817L Low Fuel Switches

#### - and -

#### 6288 High Fuel Switch

<u>Installation</u>: The switch is to be installed in a 2" nominal thread tank opening. The switch is to be tightened by the flats located between the threads and the switch body. <u>Do not wrench or torque the switch body</u>. The wiring is terminated in 3/8" seal-tight flexible conduit which is terminated with a 1/2" nominal male threaded conduit fitting. The maximum current rating of the switch is 1/2 Amp. at 28 V.A.C. See drawing for float setting and installation details.

<u>Low Fuel Switch Sequence</u>: The Model 4817 and 4817L N.C. Low Fuel Switch consists of a "Form A" reed capsule, an actuating magnet and, a ferrous magnet shunt. When the float is <u>down</u> (low fuel) the magnet shunt is lowered out of the magnet field which causes the reed switch to close. This represents the alarm condition. When the float is <u>up</u> the magnet shunt bypasses the magnet field away from the reed switch causing it to be open. This is the "normal" non-alarm state.

<u>High Fuel Switch Sequence</u>: The Model 6288 N.O. Low Fuel Switch consists of a "Form A" reed capsule, an actuating magnet and, a ferrous magnet shunt. When the float is <u>up</u> (high fuel) the magnet shunt is raised out of the magnet field which causes the reed switch to close. This represents the alarm condition. When the float is <u>down</u> the magnet shunt bypasses the magnet field away from the reed switch causing it to open. This is the "normal" non-alarm state.

Adjustment: Drawing 4817, 4817L & 6288 shows float adjustment data for various sizes of tanks. Low Fuel Alarm is normally considered to be at levels below 80% full.

#### **Replacement Parts List**

| <u>Model and</u><br>Drawing No. | M.C.S.<br><u>Part No.</u> | Description                                                 |
|---------------------------------|---------------------------|-------------------------------------------------------------|
| 4817                            | B800372                   | Complete Normally Closed <u>Low Fuel Switch</u> - Short Rod |
| 4817L                           | B801111                   | Complete Normally Closed Low Fuel Switch - Long Rod         |
| 6288                            | B800018                   | Complete Normally Open High Fuel Switch - Short Rod         |

Master Control Systems, Inc. 910 North Shore Drive P.O. Box 276 Lake Bluff, IL 60044 U.S.A. Phone: 847/295-1010 Fax: 847/295-0704

|               | 6     | Float<br>Setting |        |        |        |                  |                |        |        |        |        | 1 1                 |        |        |        |        | 1       | 1                |        |        | 1      |        | 1                 | 1 1                  |        |        |        |                  |                  |        |        |                | 1 000            | 1.125  | 1.250      | 1.25U            | 1 500                | 1.62   |                           |
|---------------|-------|------------------|--------|--------|--------|------------------|----------------|--------|--------|--------|--------|---------------------|--------|--------|--------|--------|---------|------------------|--------|--------|--------|--------|-------------------|----------------------|--------|--------|--------|------------------|------------------|--------|--------|----------------|------------------|--------|------------|------------------|----------------------|--------|---------------------------|
|               | 956   | Fuel<br>Height   | 16.248 | 17.151 | 18.054 | 18.957           |                | 21.665 | 22.567 | 23.470 | 24.373 | 6/7.67<br>871 70    | 27.081 | 27.983 | 28.886 | 29.789 | 30.692  | 31.594<br>27 407 | 33.400 | 34.302 | 35.205 | 36.108 | 3/.ULU            | 37.915<br>38 816     | 39.718 | 40.621 | 41.524 | 42.427           | 44.232           | 45.135 | 46.037 | 46.940         | 48 745           | 49.648 | 50.551     | 51.453           | 52.350<br>520<br>520 | 54.162 |                           |
|               | %     | Float<br>Setting |        |        | 1      | 1                |                | 1      | 1      | 1      | 1      | 1 1                 | 1      |        | 1      |        | 1.125   | 1.25U            | 1.500  | 1.750  | 1.875  | 2.000  | 27175<br>2775     | 005.2                | 2.625  | 2.750  | 3.000  | 3.125<br>2750    | 3.375            | 3.625  | 3.750  | 3.875          | 4 250            | 4.375  | 4.500      | 4.025            | 4.8/5<br>7000        | 5.125  |                           |
|               | 90    | Fuel<br>Height   | 15.183 | 16.027 | 16.870 | 17.714<br>10 557 | 107 01         | 20.245 | 21.088 | 21.932 | 22.775 | 23.619<br>24 462    | 25.306 | 26.149 | 26.993 | 27.836 | 28.680  | 29.923           | 31.210 | 32.054 | 32.897 | 33.741 | 34.584<br>25 400  | 25.428<br>26.77      | 37.115 | 37.958 | 38.802 | 39.646<br>10 100 | 41.333           | 42.176 | 43.020 | 43.863         | 47.770           | 46.394 | 47.237     | 48.U81           | 48.924<br>49.768     | 50.611 |                           |
| -             | %     | Float<br>Setting |        |        |        | 1                |                |        |        | 1.125  | 1.375  | 1.750               | 2.000  | 2.125  | 2.375  | 2.625  | 2.750   | 3.000            | 3.375  | 3.625  | 3.875  | 4.000  | 4.250             | 4.000<br>1007<br>100 | 4.875  | 5.125  | 5.250  | 5.500            | 5.875            | 6.125  | 6.375  | 6.500<br>6.750 |                  | 7.125  | 7.375      | 070.1            | 06/./<br>000 8       | 8.250  |                           |
| (U.S. Units)  | 85(   | Fuel<br>Height   | 14.266 | 15.059 | 15.851 | 16.644           | 18 220         | 19.022 | 19.814 | 20.607 | 21.399 | 22.192<br>22 984    | 23.777 | 24.570 | 25.362 | 26.155 | 26.947  | 27.740           | 29.325 | 30.118 | 30.910 | 31.703 | 32.495<br>000 cc  | 33.288<br>34 080     | 34.873 | 35.666 | 36.458 | 37.25L           | 38.836<br>38.836 | 39.628 | 40.421 | 41.213         | 42.799           | 43.591 | 44.384     | 45.176<br>41.070 | 45.969<br>46 761     | 47.554 |                           |
| ical Tanks (  | %     | Float<br>Setting |        |        | 1      | 1.125            | 1 60F          | 1.875  | 2.125  | 2.375  | 2.625  | 2/8/2<br>705        | 3.375  | 3.625  | 3.875  | 4.125  | 4.375   | 4.025            | 5.125  | 5.375  | 5.625  | 5.875  | 0.170<br>071.0    | 0.3/5<br>6/5/5       | 6.875  | 7.125  | 7.375  | 09/./            | 8.250            | 8.500  | 8.750  | 9.000          |                  | 9.750  | 10.000     | 9.500            | 06/.4                | 10.250 |                           |
| for Cylindri  | 80    | Fuel<br>Height   | 13.427 | 14.173 | 14.919 | 15.664           | 17 156         | 17.902 | 18.648 | 19.394 | 20.140 | 20.886<br>21 622    | 22.378 | 23.124 | 23.870 | 24.616 | 25.362  | 70T.0Z           | 27.599 | 28.345 | 29.091 | 29.837 | 30.583<br>0000 10 | 31.329<br>32 075     | 32.821 | 33.567 | 34.313 | 35.U59           | 36.550           | 37.296 | 38.042 | 38.788         | 40.004           | 41.026 | 41.772     | 42.518           | 43.264<br>44 010     | 44.756 |                           |
| ss (Inches) 1 | %     | Float<br>Setting | 1.125  | 1.375  | 1.750  | 2.000            |                | 2.875  | 3.250  | 3.500  | 3.750  | 4.125<br>775<br>775 | 4.750  | 5.000  | 5.250  | 5.625  | 5.875   | 0.170<br>001 2   | 6.750  | 7.125  | 7.375  | 7.625  | 8.000             | 007.8<br>0027.8      | 8.875  | 9.125  | 9.500  | 9.750            | 9.625            | 10.000 | 10.250 | 10.500         | 11.125           | 11.500 | 11.750     | 12.000           | 2/2.2T               | 12.875 | talics.                   |
| loat Setting  | 75    | Fuel<br>Height   | 12.636 | 13.338 | 14.040 | 14.742           | 141-146<br>146 | 16.848 | 17.550 | 18.252 | 18.954 | 19.050<br>20.258    | 21.060 | 21.762 | 22.464 | 23.166 | 23.868  | 24.57U           | 25.974 | 26.676 | 27.378 | 28.080 | 28./82            | 20.484<br>20.185     | 30.887 | 31.589 | 32.291 | 32.993<br>22 605 | 34.397           | 35.099 | 35.801 | 36.503         | C07.78           | 38.609 | 39.311     | 40.013           | 40./15<br>41 417     | 42.119 | s shown in <b>bold i</b>  |
| μ.<br>Έ       | %     | Float<br>Setting | 3.375  | 3.750  | 4.125  | 4.625            | о.000<br>275   | 5.875  | 6.250  | 6.750  | 7.125  | 000 a               | 8.375  | 8.750  | 9.250  | 9.625  | 9.375   | 9.75U            | 10.625 | 11.000 | 11.500 | 11.875 | 2/2.2T            | 13, 125              | 13.625 | 14.000 | 14.375 | 14.875<br>15 250 | 15.625           | 16.125 | 16.500 | 17.000         | 17.750           | 18.250 | 18.625     | 19.000           | : :                  | 1      | 8L for <u>all</u> Setting |
|               | 60    | Fuel<br>Height   | 10.420 | 10.998 | 11.577 | 12.156           | CC/.2T         | 13.893 | 14.472 | 15.051 | 15.629 | 16 787              | 17.366 | 17.945 | 18.524 | 19.103 | 19.682  | 20.200           | 21.418 | 21.997 | 22.576 | 23.155 | 23./34<br>01 010  | 24.312<br>24 891     | 25.470 | 26.049 | 26.628 | 202.12           | 28.365           | 28.943 | 29.522 | 30.101         | 20.000<br>21 259 | 31.838 | 32.417     | 32.995           | 33.5/4<br>24 152     | 34.732 | 7L or Model 628           |
|               | %     | Float<br>Setting | 4.750  | 5.250  | 5.750  | 6.250            |                | 7.750  | 8.250  | 8.750  | 9.250  | 0.5/0               | 000.01 | 10.500 | 11.000 | 11.500 | 12.000  | 12.500           | 13.500 | 14.000 | 14.500 | 15.000 | 006.61            | 16.500               | 17.000 | 17.500 | 18.000 | 18.500           |                  |        |        | -              |                  | 1      |            | 1                | 1 1                  |        | float) Model 481          |
|               | 20    | Fuel<br>Height   | 9.000  | 9.500  | 10.000 | 10.500           | 11 500         | 12.000 | 12.500 | 13.000 | 13.500 | 14 500              | 15.000 | 15.500 | 16.000 | 16.500 | 17.000  | 10 000 01        | 18.500 | 19.000 | 19.500 | 20.000 | 000 LC            | 21.500               | 22.000 | 22.500 | 23.000 |                  | 24.500           | 25.000 | 25.500 | 26.000         | 000 20           | 27.500 | 280.02     | 8.500            | 29.000               | 30.000 | CONG ROD (two             |
|               | Round | Lank<br>Dia.     | 18     | 19     | 20     | 71               | 2 C            | 242    | 25     | 26     | 2.2    | 200                 | 0 0    | 31     | 32     |        | 34<br>1 | ς<br>γ<br>γ      | 30     | 38     | 39     | 40     | 4<br>1 C          | 4 7<br>7 7           | 44     | 45     | 46     | 4 / 0            | 4<br>0<br>0<br>0 | 50     | 51     | 52             | 0<br>4<br>0      | 55     | 0 I<br>0 I | ) C              | ວ<br>ດີມີ            | 00     | NOTE: 4) Use I            |

Long -and- Short Rod Fuel Switches

Sheet 1 of 3

Rev.: 2004.11.14; jsn

File: 4817-6288\_Fuel-Switch\_Settings.wb

|             | %             | Float<br>Setting | 46 μα μα μα το του του του του του του του του του                                                                                                    |
|-------------|---------------|------------------|----------------------------------------------------------------------------------------------------|
|             | 56            | Fuel<br>Height   | $\begin{array}{c} 41.3\\ 453.6\\ 8.1^{1}\\ 8.1^{1}\\ 8.1^{1}\\ 8.1^{1}\\ 8.1^{1}\\ 8.1^{1}\\ 8.2^{1}\\ 7.3^{1}\\ 7.3^{1}\\ 7$                                                                                                    |
|             | %             | Float<br>Setting |                                                                                                    |
|             | 6             | Fuel<br>Height   | 422.9<br>422.9<br>422.9<br>422.9<br>422.9<br>425.9<br>425.9<br>425.9<br>425.9<br>425.9<br>425.9<br>425.9<br>425.9<br>425.9<br>425.9<br>425.10<br>1005.7<br>1005.8<br>1007.1<br>1005.8<br>1007.1<br>1005.8<br>1007.1<br>1005.8<br>1007.1<br>1005.8<br>1007.1<br>1005.8<br>1007.1<br>1005.8<br>1007.1<br>1005.6<br>1005.6<br>1005.7<br>1005.8<br>1007.1<br>1005.6<br>1005.7<br>1005.6<br>1005.7<br>1005.6<br>1005.7<br>1005.6<br>1005.7<br>1005.7<br>1005.6<br>1005.7<br>1005.6<br>1005.7<br>1005.6<br>1005.7<br>1005.7<br>100                                                                                                    |
|             | <b>nus)</b> % | Float<br>Setting | 22211111111111111111111111111111111111                                                                                                    |
| S           | s (Metric U   | Fuel<br>Height   | 336<br>336<br>337<br>338<br>338<br>338<br>338<br>338<br>338<br>338<br>338<br>338                                                                                                    |
| uel Switche | rical Lank    | Float<br>Setting | 22222222222222222222222222222222222222                                                                                                    |
| hort Rod F  |               | Fuel<br>Height   | 334<br>34<br>34<br>34<br>35<br>35<br>35<br>35<br>35<br>35<br>35<br>35<br>35<br>35<br>35<br>35<br>35                                                                                                    |
| ong -and- S | enumeters     | Float<br>Setting | 26.9<br>27.9<br>28.3<br>27.9<br>28.3<br>27.7<br>28.3<br>27.7<br>28.3<br>27.7<br>28.3<br>27.7<br>28.3<br>27.7<br>28.3<br>27.7<br>28.3<br>27.7<br>28.3<br>27.7<br>28.3<br>27.7<br>28.3<br>27.7<br>27.7                                                                                                    |
| Lo          |               | Fuel<br>Height   | 32.1<br>32.1<br>33.9<br>37.4<br>44.6<br>44.6<br>44.6<br>44.6<br>55.3<br>55.35<br>55.35<br>66.2<br>66.2<br>66.2<br>66.2<br>66.2<br>66.2<br>771.3<br>66.2<br>66.2<br>66.2<br>66.2<br>771.3<br>66.2<br>66.2<br>66.2<br>66.2<br>771.3<br>66.2<br>771.3<br>66.2<br>771.3<br>66.2<br>771.3<br>66.2<br>771.3<br>771.3<br>66.2<br>88.2<br>88.2<br>99.9<br>99.9<br>99.9<br>99.9<br>99.1<br>99.2<br>99.2<br>99                                                                                                    |
|             | Float<br>%    | Float<br>Setting | 8.6<br>9.5<br>111.7<br>121.7<br>121.7<br>125.9<br>125.9<br>125.9<br>125.9<br>125.9<br>125.9<br>125.9<br>125.2<br>225.2<br>225.2                                                                                                    |
|             | 09            | Fuel<br>Height   | 7L or Model 628                                                                                                    |
|             | %             | Float<br>Setting | 10at) Model 481                                                                                                    |
|             | 22            | Fuel<br>Height   | 222.9<br>225.9<br>225.9<br>225.9<br>225.9<br>225.9<br>225.9<br>225.9<br>225.9<br>200.5<br>200.5 |
|             | Round         | Tank<br>Dia.     | 45.7<br>45.7<br>553.9<br>553.9<br>553.9<br>553.9<br>553.9<br>553.9<br>553.9<br>553.9<br>553.9<br>553.9<br>553.9<br>553.9<br>553.9<br>553.9<br>553.9<br>553.9<br>553.9<br>553.9<br>564.0<br>566.0<br>566.0000000000   |

Sheet 2 of 3

File: 4817-6288\_Fuel-Switch\_Settings.wb

Rev.: 2004.11.14; jsn

| 0%     90%       ir     Float     90%       ight     Float     Air     Float       ight     setting     Height     Height     Setting       230     4.000     29.243     6.757     2.500       819     7.625     31.763     10.237     6.000       331     8.125     33.590     10.660     6.375       099     6.875     35.584     9.416     5.125       547     8.250     39.395     10.605     6.375       076     39.395     10.605     6.375       076     4.006     5.125     5.125       1029     6.825     39.395     10.605     6.375       076     10.605     6.375     5.125       10     10.605     6.375       10     10.605     6.375       10     10.605     6.375       10     10.237     80%       10     10.237     17.2       10     10.237     26.0     15.2                                                                                                    | 31.3 20.6 85.3 20.1 16.2<br>28.2 17.6 90.4 23.9 13.0<br>31 9 21 0 100 1 26 9 16.2 |
|----------------------------------------------------------------------------------------------------|-----------------------------------------------------------------------------------|
| 0%     90%       is     Float     Fuel     Air       ight     setting     Height     Height       230     4.000     29.243     6.757       819     7.625     31.763     10.237       331     8.125     33.590     10.660       099     6.875     35.584     9.416       547     8.250     39.395     10.605       547     8.250     39.395     10.605       547     8.250     39.395     10.605       547     8.250     39.395     10.605       547     8.250     39.395     10.605       0%     Height     Air       ight     Setting     Height       19.4     80.7     26.0                                                                                                    | 31.3 20.6 85.3 20.1<br>28.2 17.6 90.4 23.9<br>31.9 71.0 100.1 76.9                |
| 80%     Float     Fuel       ir     Float     Fuel       ight     setting     Height       230     4.000     29.243       .819     7.625     31.763       .331     8.125     33.590       .099     6.875     35.584       .547     8.250     39.395       .547     8.250     39.395       .099     6.875     39.395       .547     8.250     39.395       .547     8.250     39.395       .547     8.250     39.395       .091     10.2     74.3       .0     19.4     80.7                                                                                                    | 31.3 20.6 85.3<br>28.2 17.6 90.4<br>31.9 21.0 100 1                               |
| 00%<br>ir Float<br>ight Setting<br>230 4.000<br>819 7.625<br>331 8.125<br>547 8.250<br>547 8.250<br>0%<br>ight Setting<br>1.0 19.4<br>1.0 20                                                                                                    | 31.3 20.6<br>28.2 17.6<br>31.9 21.0                                               |
| 00%<br>11<br>11<br>11<br>11<br>10<br>10<br>10<br>10<br>10<br>10<br>10<br>10<br>10                                                                                                    | 31.3<br>28.2<br>31.9                                                              |
| <b>1112</b> . 112. <b>111</b> . <b>111</b> . <b>112</b> . <b>111</b> . <b>112</b> . <b>112</b> . <b>1</b> |                                                                                   |
| Fuel<br>Height<br>20.770<br>33.912<br>33.901<br>37.453<br>76.7<br>Fuel<br>Height<br>76.7                                                                                                    | 81.1<br>86.1<br>95.1                                                              |
| S<br>Float<br>Float<br>Float<br>Setting<br>8.250<br>9.625<br>9.625<br>9.625<br>14.3<br>14.3<br>21.0                                                                                                    | 22.5<br>21.0<br>24.4                                                              |
| I Switcher<br>ings (Incl<br>75%<br>9.860<br>12.557<br>13.104<br>13.104<br>13.890<br>13.890<br>13.890<br>13.890<br>13.890<br>31.9                                                                                                    | 33.3<br>31.7<br>35.3                                                              |
| t Rod Fue<br>Float Set<br>Fuel Fuel<br>Fuel Reight<br>26.140<br>33.1146<br>33.1146<br>33.1146<br>33.110<br>36.110<br>Fuel Height<br>Fuel Height                                                                                                    | 79.1<br>82.6<br>91.7                                                              |
| and- Shor<br>k Settings<br>Float<br>setting<br>9.750<br>9.750<br>12.375<br>13.250<br>13.250<br>13.625<br>15.625<br>15.625<br>15.625<br>15.625<br>15.625<br>15.625<br>15.625<br>13.500<br>15.625<br>13.500<br>13.5000<br>13.5000<br>13.5000<br>13.5000<br>13.5000<br>13.5000<br>13.5000<br>13.5000<br>13.5000<br>13.50000<br>13.5000000000000000000000000000000000000                                                                                                    | 34.0<br>34.3<br>30.7                                                              |
| Long<br>Long<br>Cval Tan<br>60%<br>60%<br>60%<br>14.740<br>17.360<br>18.280<br>18.280<br>18.280<br>18.280<br>18.280<br>18.280<br>18.280<br>20.560<br>20.560<br>0val Tan<br>44.1<br>44.1                                                                                                    | 46.4<br>47.0<br>20                                                                |
| Fuel<br>Height<br>21.260<br>24.640<br>25.970<br>25.970<br>25.970<br>29.440<br>29.440<br>Fuel<br>Height<br>62.3                                                                                                    | 66.0<br>67.3<br>74.8                                                              |
| Float<br>Seting<br>13.000<br>16.000<br>17.125<br>17.125<br>17.500<br>20.000<br>20.000<br>20.000<br>40.6                                                                                                    | 43.5<br>44.5<br>80.8                                                              |
| 50%<br>Неіднt<br>18.000<br>21.000<br>21.000<br>22.130<br>22.130<br>22.500<br>25.000<br>25.000<br>25.000<br>25.300<br>53.3                                                                                                    | 53.7<br>57.2<br>63.5                                                              |
| Fuel<br>Height<br>22.130<br>22.130<br>22.500<br>25.000<br>25.000<br>25.000<br>25.3<br>53.3                                                                                                    | 53.7<br>57.2<br>63.5                                                              |
| width           Width           26.000           231.000           26.000           26.000           40.6           60.0                                                                                                    | 68.6<br>58.6<br>64.6                                                              |
| Height<br>Height<br>36.000<br>44.250<br>44.250<br>45.000<br>50.000<br>50.000<br>91.4<br>Height<br>106.7                                                                                                    | 11.8<br>14.3<br>27.0                                                              |

## Notes:

Reference N.F.P.A. Standard NFPA-20 A-2-18.
 Typical Low Fuel Level Switch (4817) Settings are 50% thru 80%.
 Typical High Fuel Level Switch (6288) Settings are 80% thru 95%.
 Use LONG ROD (two float) Model 4817L or Model 6288L for <u>all</u> Settings shown in **bold italics**.
 Fuel Height values are Height of Fuel above Tank Bottom (for reference only).

Air Height values are the distance from the Fuel Level to the top of the Tank (for reference only).
(b) Float Setting is the distance from the top of the Float (or Top Float on Long Rod Fuel Switches) to the bottom of the Float Rod Guide Tube, with the Float (Rod) Extended (Down).
7) Float Setting values are calculated for Diesel Fuel.
8) Refer to Drawing 4817 for Short Rod (Single Float) Low Fuel Switch Dimensions.
9) Refer to Drawing 6288 for <u>High</u> Fuel Switch Dimensions.
10) Refer to Drawing 6288 for <u>High</u> Fuel Switch Dimensions.

NOTE: 4) Use LONG ROD (two float) Model 4817L or Model 6288L for all Settings shown in **bold italics**.

File: 4817-6288\_Fuel-Switch\_Settings.wb

Sheet 3 of 3

Master Control Systems, Inc. 5 Year Limited

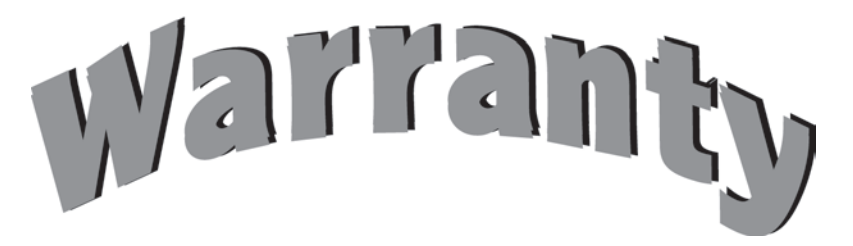

Master Control Systems, Inc. guarantees the products listed below against defects in material and workmanship for a period of 5 years from date of invoice in accordance with the following repair or replacement coverage.

Parts and labor — 2 Years

Parts - 5 Years

#### **Products Covered**

ECA, ECP, ECR, ECO, ECY, ECS, ECT, ECAT, ECPT, ECRT, ECOT, ECYT, ECST, ECTT, ECVA, ECVR, ECVS, ECVAT, ECVRT, ECVST, DEC

The manufacturer is not responsible for damage to equipment through improper installation or attempts to operate under conditions for which it is not designed. The Manufacturer assumes no responsibility and accepts no charges for repairs which are not authorized by the Manufacturer, even if the controls are proved to be defective. This guarantee is limited to repair and replacement at place of manufacture or by authorized Representatives of Master Control Systems, Inc. Under no circumstances does the Manufacturer guarantee apparatus or equipment not of its product offering. The Manufacturer's total liability under this warranty is for the repair or replacement of products which are proved to be defective. Under no circumstances shall the Manufacturer be liable for any other damages or losses.

TER

A A

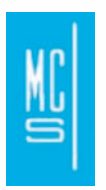

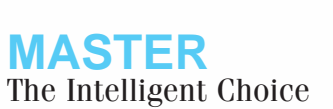

Master Control Systems, Inc. 5K Lightning Protection

# GUARANTEE

In addition to our 5 year limited warranty, Master Control Systems, Inc. guarantees the products listed below against damage from any transient voltage surge, <u>including those</u> <u>caused by lightning</u>, for a period of 5 years from date of invoice or a maximum of \$5,000 in accordance with the following repair or replacement coverage.

Parts and labor - 2 Years

Parts - 5 Years

#### **Products Covered**

ECA, ECP, ECR, ECO, ECY, ECS, ECT, ECAT, ECPT, ECRT, ECOT, ECYT, ECST, ECTT, ECVA, ECVR, ECVS, ECVAT, ECVRT, ECVST, DEC

The manufacturer is not responsible for damage to equipment through improper installation or attempts to operate under conditions for which it is not designed. The Manufacturer assumes no responsibility and accepts no charges for repairs which are not authorized by the Manufacturer, even if the controls are proved to be damaged by a transient voltage surge. This guarantee is limited to repair and replacement at place of manufacture or by authorized Representatives of Master Control Systems, Inc. Under no circumstances does the Manufacturer guarantee apparatus or equipment not of its product offering. The Manufacturer's total liability under this warranty is for the repair or replacement of products up to \$5,000 which are proved to be damaged due to transient voltage surges. Under no circumstances shall the Manufacturer be liable for any other damages or losses.

Warrant

18.3r

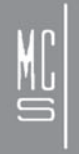

**MASTER** The Intelligent Choice

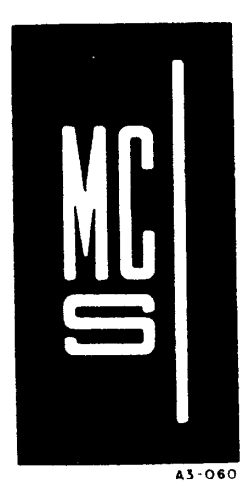

## MASTER CONTROL SYSTEMS, Inc.